Department of Agriculture, Cooperation & & Farmers Welfare

**Ministry of Agriculture & Farmers Welfare** 

**Government of India** 

# **User Manual**

for PMKSY MIS (OI) (pmksy.gov.in)

# Pradhan Mantri Krishi Sinchayee Yojana Other Interventions

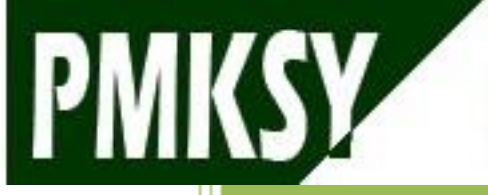

Project Execution By: Rainfed Farming System (RFS) Division

Ministry of Agriculture & Farmers Welfare

National Informatics Centre Ministry of Electronics & Information Technology

# **Log-in the Application**

Step 1<sup>st:</sup> Login as a "State/District User".

- (i) Enter Login/Email ID in "Login ID" Textbox.
- (ii) Enter Password in "Password" Textbox.
- (iii) Enter code shown in image in "Enter below code" Textbox.
- (iv) Click on "Login" button.

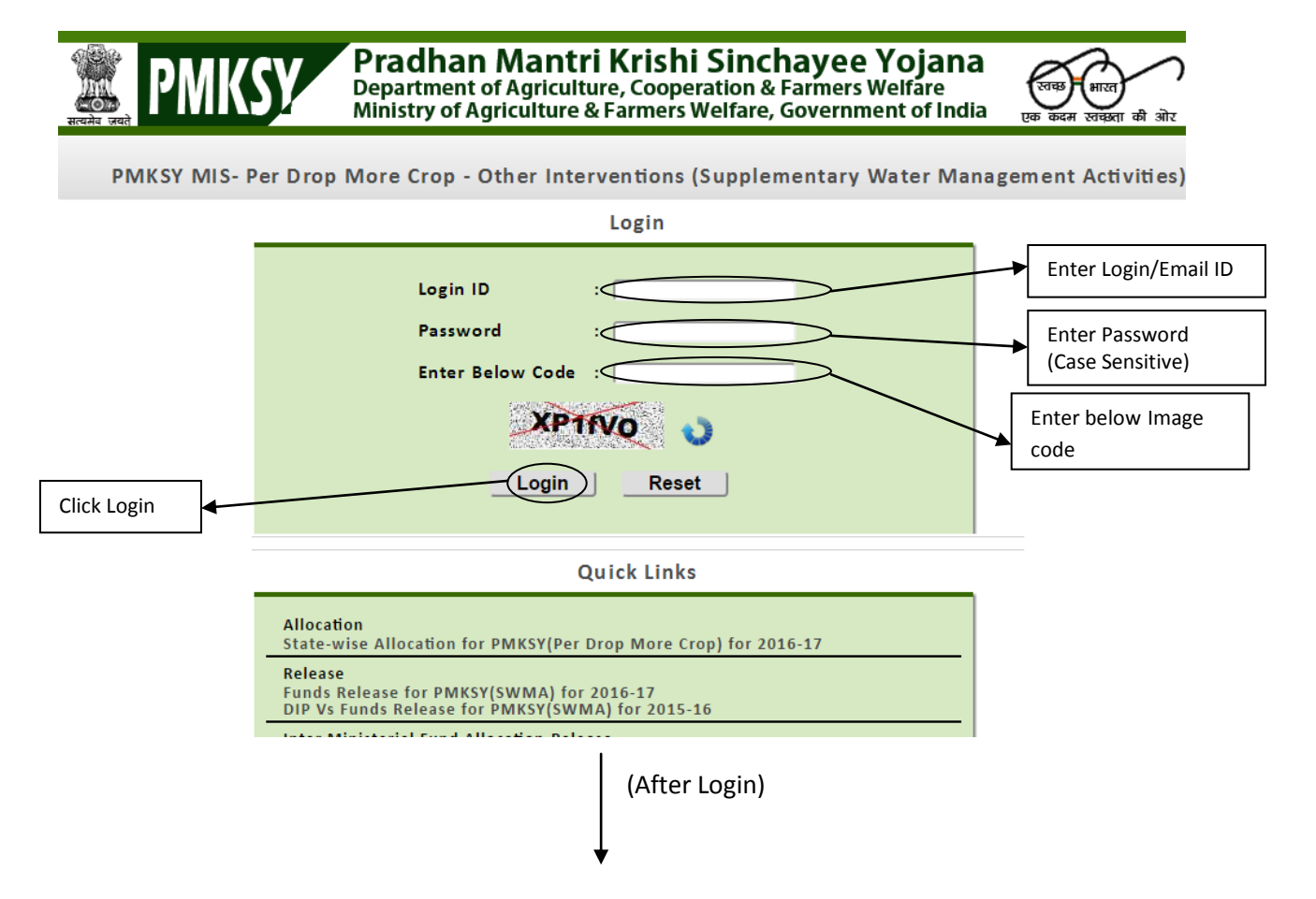

# **Create Nodal State User**

Step 2<sup>nd</sup>: Click on "User" menu.

(i) Click on "Create User" Sub-Menu.

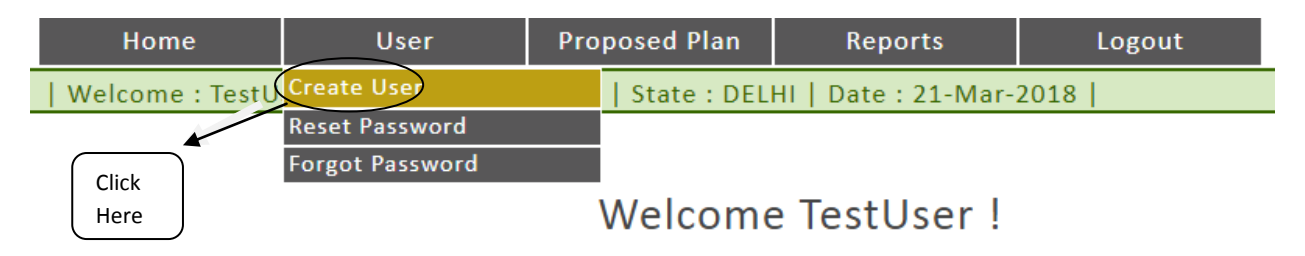

# After Login please Logout Properly

(After Click on "Create User")

| New Use            | r Registra                             | ation (Cre                                                       | eate S                               | State Nod                                           | lal User)                          |
|--------------------|----------------------------------------|------------------------------------------------------------------|--------------------------------------|-----------------------------------------------------|------------------------------------|
| Reading and PMKS   | Pradhan<br>Department<br>Ministry of A | Mantri Krishi<br>of Agriculture, Coope<br>griculture & Farmers \ | Sincha<br>ration & Fa<br>Welfare, Go | ayee Yojana<br>Irmers Welfare<br>Overnment of India | रत्वछ भारत<br>एक कदम स्तव्रा की ओर |
| Home               | User Pro                               | posed Plan Re                                                    | ports                                | Logout                                              |                                    |
| Welcome : Testuser | User Level : State                     | State : UTTAR PRADES                                             | H   Date :                           | 19-Dec-2016                                         |                                    |
|                    |                                        | New User Regist                                                  | tration                              |                                                     |                                    |
|                    | Level                                  | : Select Level                                                   |                                      | •                                                   |                                    |
|                    | Name                                   | :[                                                               |                                      |                                                     |                                    |
|                    | Date of Birth<br>(MM-dd-yyyy)          | : 12-19-1998                                                     |                                      |                                                     |                                    |
|                    | Ministry                               | : Ministry of Agricultur                                         | e and Farmer                         | · •                                                 |                                    |
|                    | Department                             | : Rainfed Farming Sy                                             | stem Division                        | T                                                   |                                    |
|                    | Designation                            | : Select Designation                                             |                                      | •                                                   |                                    |
|                    | Mobile Number                          | :                                                                |                                      |                                                     |                                    |
|                    | Email                                  | :                                                                |                                      |                                                     |                                    |
|                    | Password                               | :<br>"Password must be One<br>Symbol, One Number an              | Upper letter, o<br>d Minimum 8 C     | ne Small letter, One Special<br>haracter"           |                                    |
|                    | Confirm Password                       | l :                                                              |                                      |                                                     |                                    |
|                    | Please Select                          | : Is Nodal User ?                                                |                                      |                                                     |                                    |
|                    |                                        | Submit                                                           | set                                  |                                                     |                                    |

(Select Level as State for State level user & select District for District Level User)

ţ

| Home User Prop                               | osed Plan     | Reports                                                | Logout                       |
|----------------------------------------------|---------------|--------------------------------------------------------|------------------------------|
| Welcome : Testuser   User Level : State   St | ate : UTTAR   | PRADESH   Date :                                       | 19-Dec-2016                  |
|                                              |               |                                                        |                              |
|                                              | Maxwellan a   | Desistantina                                           |                              |
|                                              | New User      | Registration                                           |                              |
| Level                                        | : Select Lev  | el                                                     | •                            |
| Name                                         | Select Lev    | el                                                     |                              |
| Date of Birth                                | : District    |                                                        |                              |
| (MM-dd-yyyy)                                 |               |                                                        |                              |
| Ministry                                     | : Ministry of | Agriculture and Farmer                                 | T                            |
| Department                                   | :Rainfed Fa   | arming System Division                                 | v                            |
| Designation                                  | : Select Des  | ignation                                               | ▼                            |
| Mobile Number                                | :             |                                                        |                              |
| Email                                        | :             |                                                        |                              |
| Password                                     | :             |                                                        |                              |
|                                              | "Password mu  | ist be One Upper letter, or<br>Number and Minimum 8 Cl | ne Small letter, One Special |
|                                              | Symbol, one i |                                                        | na acter                     |
| Confirm Password                             | :             |                                                        |                              |
| Please Select                                | : 🗆 Is Nodal  | User ?                                                 |                              |
|                                              |               |                                                        |                              |
|                                              | Submit        | Reset                                                  |                              |
|                                              |               |                                                        |                              |
|                                              |               |                                                        |                              |
|                                              | (After        | Select as "State")                                     |                              |

**<u>Step 3<sup>rd</sup></u>**: Create User for State (Nodal Officer).

- (i) Select Level "State" on Level Dropdown box.
- (ii) Fill all mandatory fields In User Registration form.
- (iii) To Create State User as **Nodal State User** then select the "Is Nodal User" Checkbox.
- (iv) Click on Submit Button (State User Created as Nodal Officer).

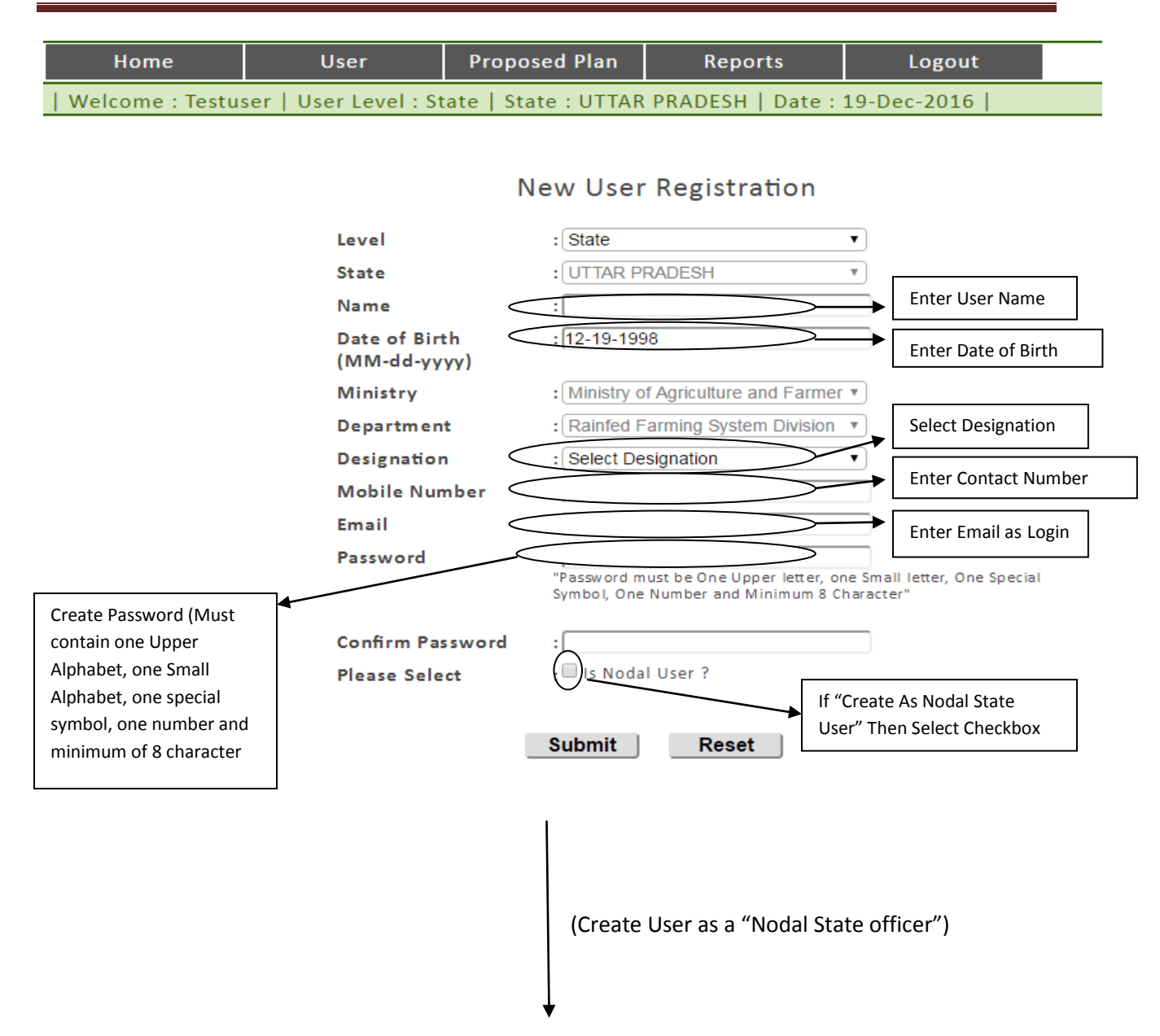

| Home                    | User Proj                     | posed Plan F                               | leports                                      | Logout                              |
|-------------------------|-------------------------------|--------------------------------------------|----------------------------------------------|-------------------------------------|
| Welcome : Testuser   Us | er Level : State   S          | State : UTTAR PRAD                         | ESH   Date:19                                | -Dec-2016                           |
|                         |                               |                                            |                                              |                                     |
|                         |                               | New Lleer Degi                             | atration                                     |                                     |
|                         |                               | New Oser Regi                              | stration                                     |                                     |
|                         | Level                         | State                                      |                                              | )                                   |
|                         | Level                         |                                            | •                                            |                                     |
|                         | State                         | : UTTAR PRADESH                            | Ŧ                                            | ]                                   |
|                         | Name                          | : (Testup                                  |                                              |                                     |
|                         | Date of Birth<br>(MM-dd-yyyy) | : 12-19-1998                               |                                              | ]                                   |
|                         | Ministry                      | : Ministry of Agricul                      | ture and Farmer 🔻                            | )                                   |
|                         | Department                    | Rainfed Farming                            | System Division 🔹                            | )                                   |
|                         | Designation                   | : TECHNICAL EXP                            | ERT (IT)                                     |                                     |
|                         | Mobile Number                 | :9854566622                                |                                              | ]                                   |
|                         | Email                         | : Testup@gmail.con                         | ı                                            | ]                                   |
|                         | Password                      | :                                          |                                              | 1                                   |
|                         |                               | "Password must be Or<br>Symbol, One Number | ne Upper letter, one s<br>and Minimum 8 Char | Small letter, One Special<br>acter" |
|                         | Confirm Password              | : [                                        |                                              | ]                                   |
|                         | Please Select                 | : 🗹 Is Nodal User ?                        |                                              |                                     |
|                         |                               |                                            |                                              |                                     |
| Click on Submit (Lloon  |                               | Submit R                                   | eset                                         |                                     |
| Click on Submit (User   |                               |                                            |                                              |                                     |
| created as state nodal  |                               |                                            |                                              |                                     |

- Note: (I) Nodal State User has Permission to create State Nodal Users, State Users & District Nodal Users and District users.
  - (ii) Email used will be your Login ID.
  - (iii) State, Ministry and Department Textbox are auto filled.

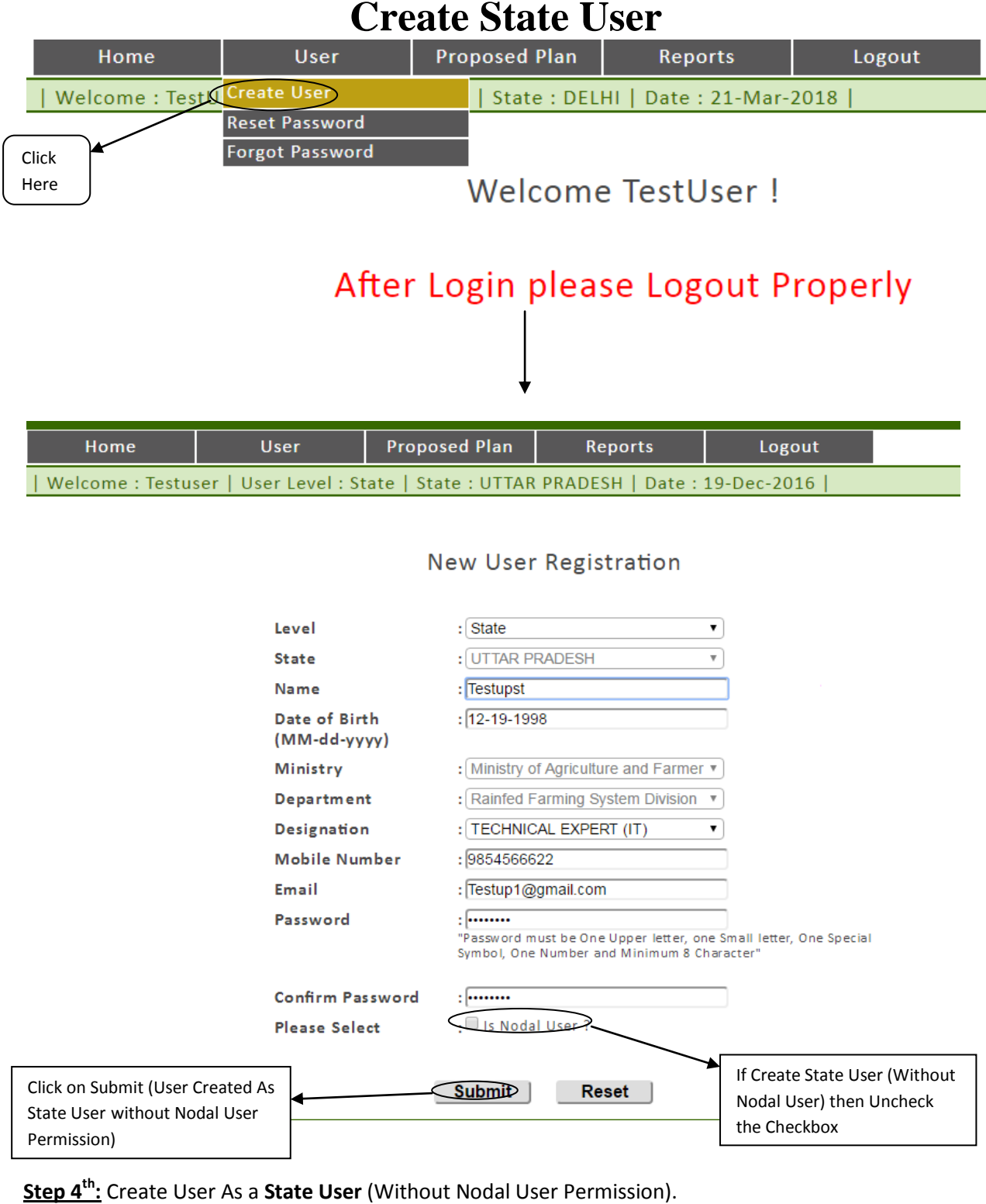

- (i) Select Level "State" on Level Dropdown list.
- (ii) Fill All Mandatory Fields In User Registration Form.
- (iii) To **Create State User without permission of Nodal State User** then Uncheck/Blank the "Is Nodal User" Checkbox.
- (iv) Click on Submit Button (State User Created Without Permission of Nodal Officer).

#### Note: (i) State Admin User have No Permission to create District Users.

- (ii) Email used will be your Login ID.
- (iii) State, Ministry and Department textbox are auto filled.

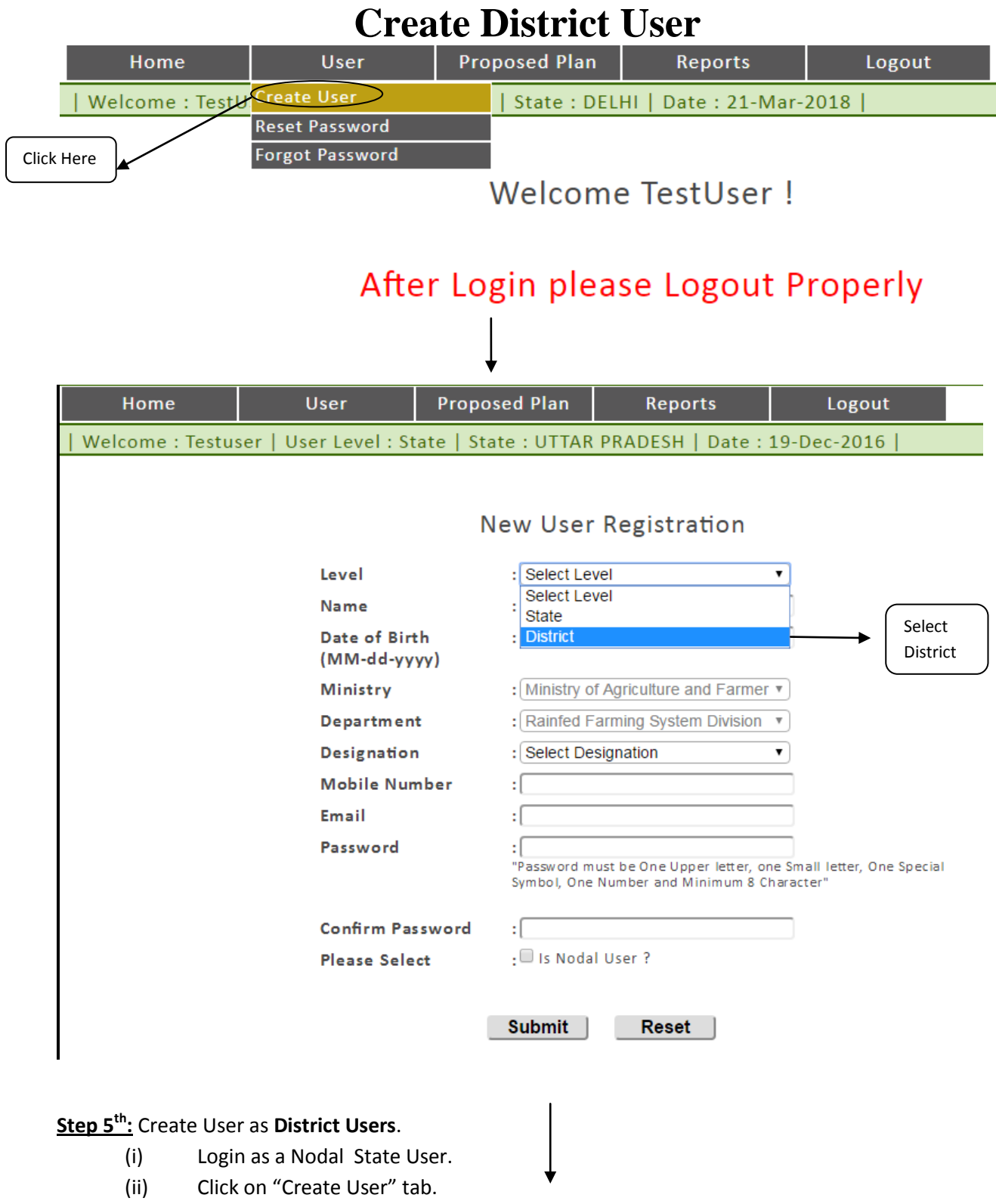

- (iii) Select "District" in Level Dropdown list.
- (iv) Fill all mandatory Fields in User Registration Form.
- (v) Click on Submit (District User Created).

#### Note: (i) Only Nodal State User have permission to create District user.

(ii) State, Ministry and Department textbox are auto filled.

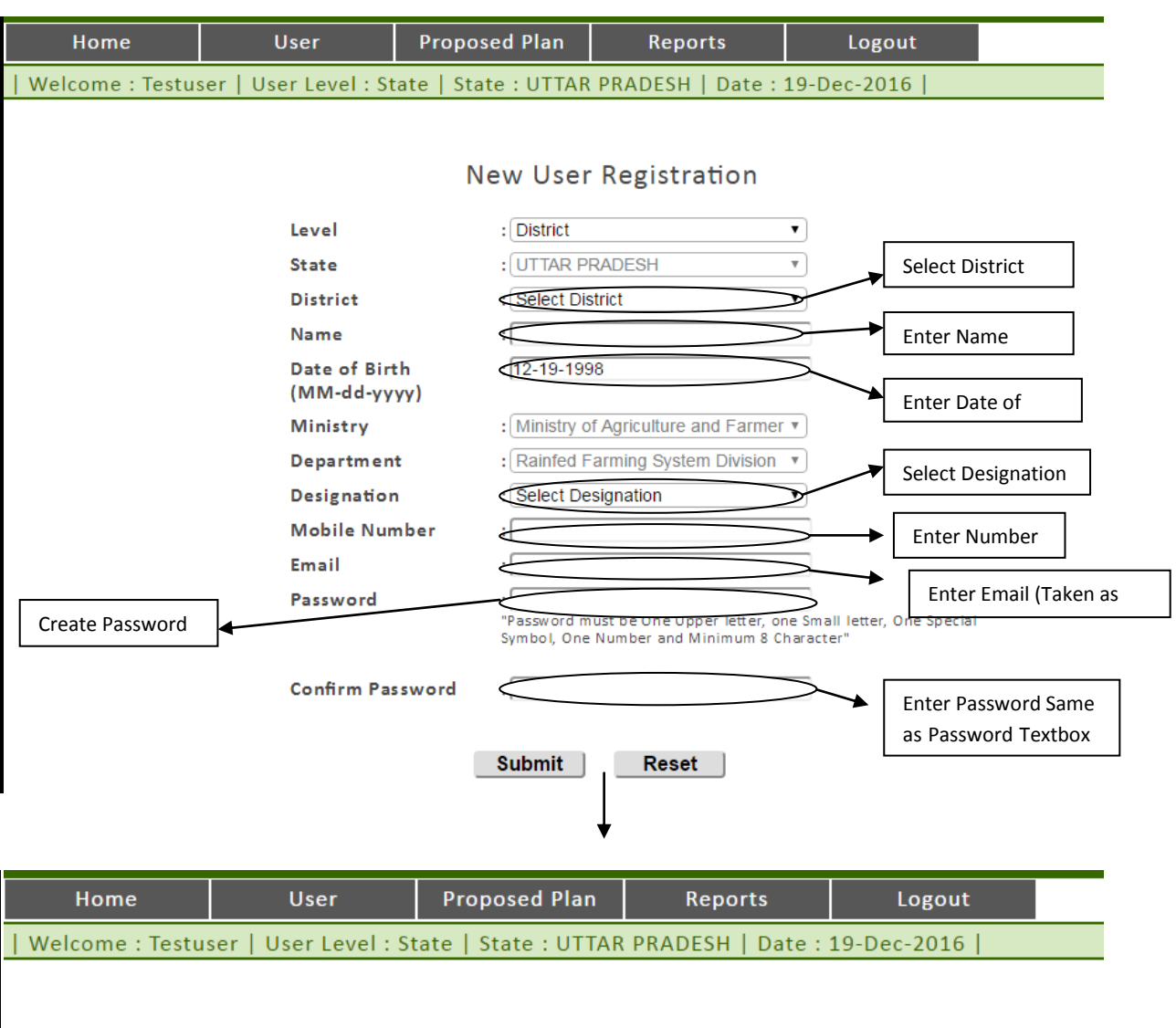

| L                                  | evel                         | District                                                                           | •                                        |
|------------------------------------|------------------------------|------------------------------------------------------------------------------------|------------------------------------------|
| -<br>s                             | State                        | UTTAR PRADESH                                                                      | <br>▼                                    |
|                                    | District                     | : HAMIRPUR                                                                         |                                          |
| Γ                                  | Name                         | : Testupham                                                                        |                                          |
| C<br>(                             | Date of Birth<br>MM-dd-yyyy) | : 12-19-1998                                                                       |                                          |
| Γ                                  | Ministry                     | Ministry of Agriculture and Farmer                                                 | Ŧ                                        |
| 0                                  | Department                   | Rainfed Farming System Division                                                    | Ŧ                                        |
| 0                                  | Designation                  | TECHNICAL EXPERT (IT)                                                              | •                                        |
| Γ                                  | Nobile Number                | : 9854566622                                                                       |                                          |
| E                                  | Email                        | : Testhm@gmail.com                                                                 |                                          |
| F                                  | Password                     | :<br>"Password must be One Upper letter, on<br>Symbol, One Number and Minimum 8 CP | e Small letter, One Special<br>haracter" |
| c                                  | Confirm Password             | :                                                                                  |                                          |
| Click on Submit (District User Cro | eated)                       | Submit Reset                                                                       |                                          |

#### New User Registration

### New User – Reset Password

**Note:** Whenever Both State and District User Login for First Time over Website, **Change Password**. Form Shows User must change password.

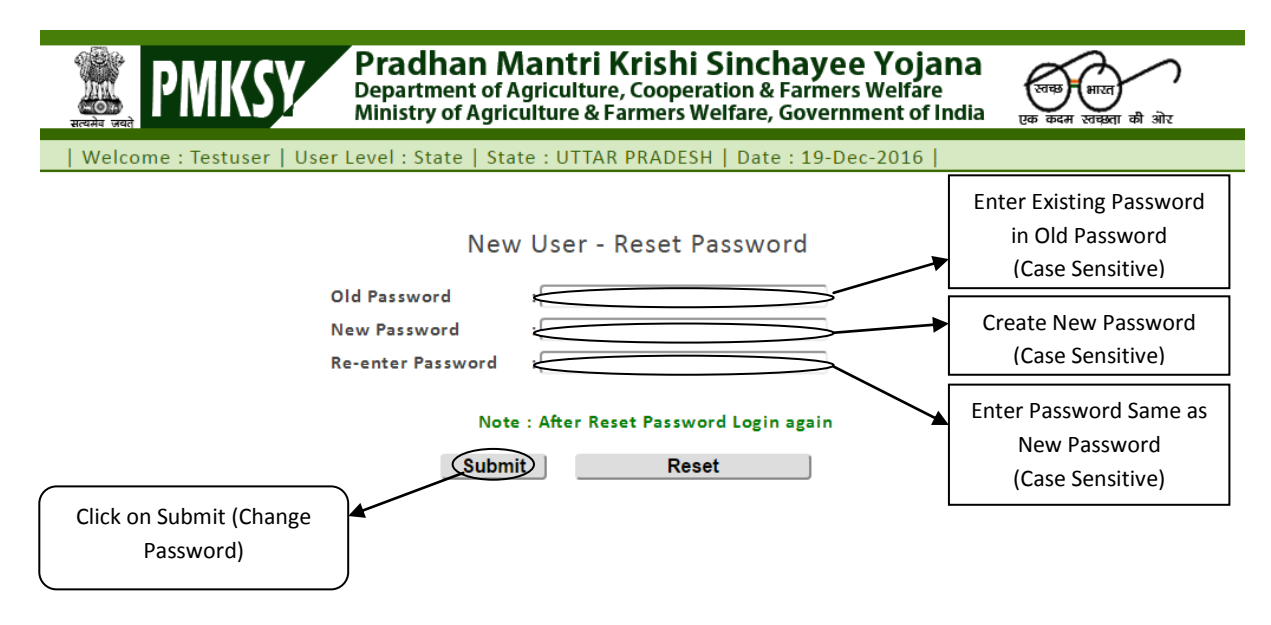

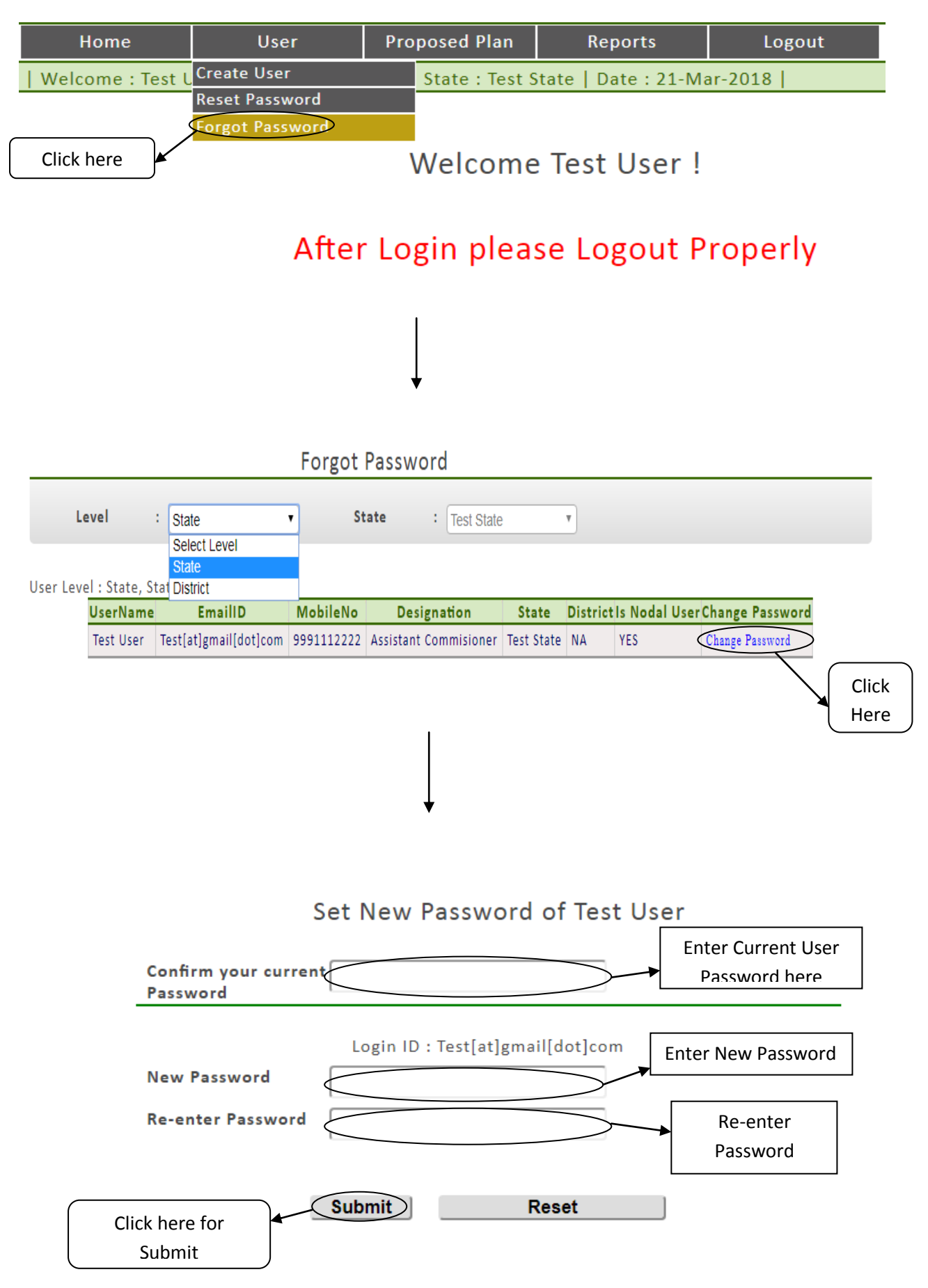

## **Forgot Password**

# Add District Irrigation Plan (DIP) Target

Proposed Plan  $\rightarrow$  Please Select the "DIP Target"

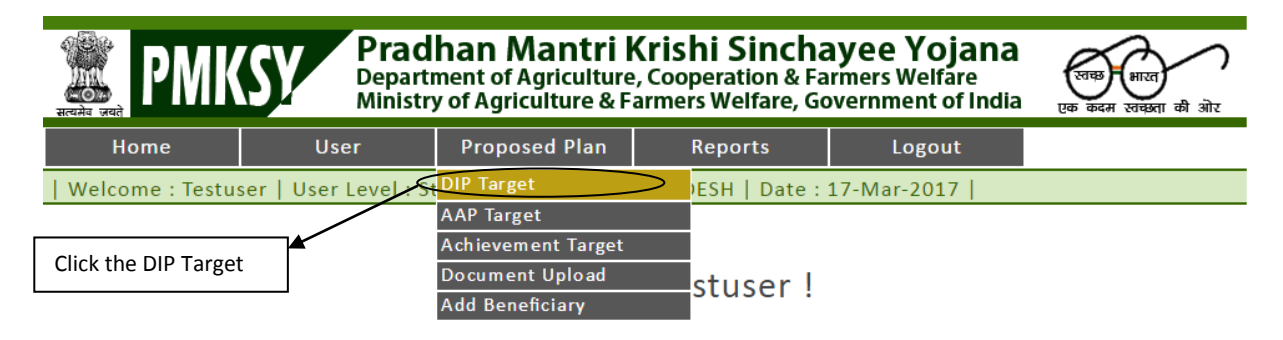

After Login please Logout Properly

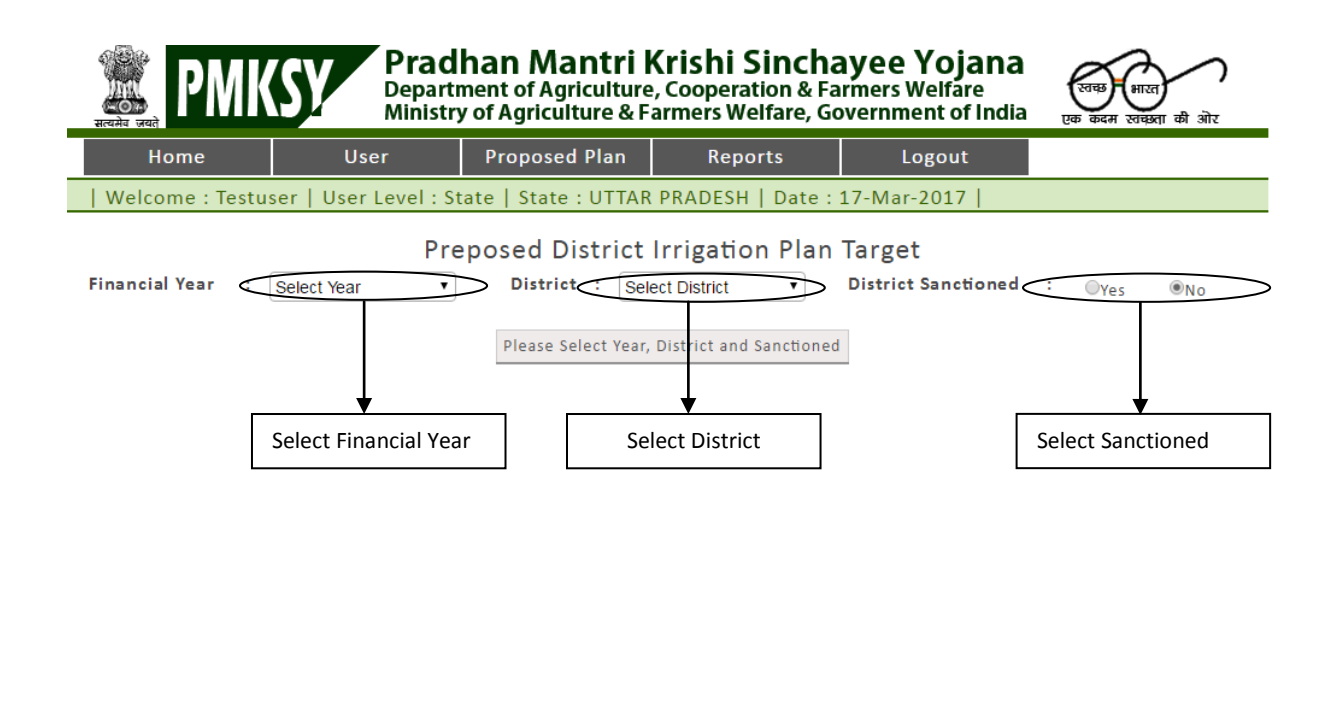

Save

Reset

|       | Pro                                                         | eposed D       | istrict Irri               | gation Pla | an Target | :                  |                   |                 |
|-------|-------------------------------------------------------------|----------------|----------------------------|------------|-----------|--------------------|-------------------|-----------------|
| l Yea | ir : 2015-2020                                              | Distric        | t : AMBALA                 | -          | District  | Sanctioned         | : <sub>Oyes</sub> | © No            |
| [     | Component                                                   |                | Physical Tar               | get as per |           | DIP Cost           | Action            |                 |
|       |                                                             | Irrigation     | Capacity,                  | /Length    | No(s)     | Estimated          |                   |                 |
| - 1   |                                                             | Potential      |                            |            |           | (Amount in<br>Rc ) |                   |                 |
|       |                                                             | (Ha)           |                            |            |           |                    |                   |                 |
|       | 9 Topping up of MGNREGA                                     | 0.00           | $\sum$                     | (          |           |                    | 5                 |                 |
|       |                                                             |                | $\boldsymbol{\mathcal{L}}$ |            | $\sim$    |                    |                   |                 |
|       |                                                             |                |                            |            |           |                    |                   |                 |
| Ī     | 10 Drought Proofing through                                 | 0.00           | Capacity                   | 0.00       | 6         |                    |                   |                 |
|       | check Dams/Water Harvesting<br>Structures                   |                | (cum)                      |            |           |                    |                   |                 |
|       |                                                             |                |                            |            |           |                    | $\backslash$      |                 |
|       |                                                             |                |                            |            |           |                    |                   |                 |
| [     | 11 On Farm                                                  | 0.00           |                            |            |           |                    | $\sim$            |                 |
|       | pipe / raised bed and furrow                                |                |                            |            |           |                    |                   |                 |
|       | system etc.)                                                |                |                            |            |           |                    | Enter             | the proper data |
| L     |                                                             |                |                            |            |           |                    |                   |                 |
| ļ     | 12 Construction of individual                               | water storage/ | hervesting                 |            |           |                    |                   |                 |
|       | 12.1 Farm ponds/Dug out                                     | 0.00           | Capacity                   | 0.00       | 0         | 0                  |                   |                 |
|       | pond (croc)                                                 |                | (com)                      |            |           |                    |                   |                 |
|       |                                                             |                |                            |            |           |                    |                   |                 |
| -     |                                                             |                |                            |            |           |                    |                   |                 |
|       | 12.2 Traditional & Secondary<br>Water Storage Structure(ex- | 0.00           | Capacity                   | 0.00       | 0         | o                  |                   |                 |
|       | Diggi etc.)(L/UL)                                           |                |                            |            |           |                    |                   |                 |
|       |                                                             |                |                            |            |           |                    |                   |                 |
|       | 13 Community water storage                                  |                |                            |            |           |                    |                   |                 |
|       | 13.1 Community                                              | 0.00           | Capacity                   | 0.00       | 0         | 0                  |                   |                 |
|       | ponds/Village ponds/ Tanks                                  | ,              | (cum)                      |            |           |                    |                   |                 |
|       |                                                             |                |                            |            |           |                    |                   |                 |
|       |                                                             |                |                            |            |           |                    |                   |                 |
|       | 13.2 Precolation ponds                                      | 0.00           | Capacity                   | 0.00       | 0         | 0                  |                   |                 |
|       |                                                             |                | (com)                      |            |           |                    |                   |                 |
|       |                                                             |                |                            |            |           |                    |                   |                 |
| - I   |                                                             |                |                            |            |           |                    |                   |                 |
| L     | 14 Water harvesting/retaining                               |                |                            |            |           |                    |                   |                 |
|       |                                                             |                |                            |            |           |                    |                   |                 |

| 14.1 Check dam/Earthen dam                                                                              | 0.00           | (cum)             | 0.00    | þ   | þ |  |
|----------------------------------------------------------------------------------------------------|----------------|-------------------|---------|-----|---|--|
| 15 Ground water development                                                                             | and recharge   |                   |         |     |   |  |
| 15.1 Construction of Tube<br>Wells (Shallow/ Deep)                                                      | 0.00           | Depth in<br>Meter | 0.00    | o   | o |  |
| 15.2 Open Well or dug<br>wells(in areas not notified by<br>CGWB for ground water<br>regulation)         | 0.00           | Depth in<br>Meter | 0.00    | P   | P |  |
| 15.3 Recharge strutures such<br>as dug well recharge                                                    | 0.00           | Capacity<br>(cum) | 0.00    | P   | P |  |
| 16 Renovation of Existing Wate                                                                          | er Bodies      |                   |         |     |   |  |
| 16.1 Renovation of Existing<br>Water Body                                                               | 0.00           | Capacity<br>(cum) | 0.00    | p   | Ø |  |
| 17 Enhancing water conveyance                                                                           | e efficiency a | nd water lifting  | devices |     |   |  |
| 17.1 Construction of piped<br>irrigation channels                                                       | 0.00           | Meter             | 0.00    | p   | o |  |
| 17.2 Precast field distribution<br>channels                                                             | 0.00           | Meter             | 0.00    | P   | P |  |
| 17.3 Lifting devices for<br>synchronizing use of water<br>for efficient use through<br>micro-irrigation | 0.00           | Capacity(cum)     | 0.00    | lo. | o |  |
| 18 Management Cost                                                                                      |                |                   |         |     | p |  |
|                                                                                                    | _              |                   |         | \   |   |  |

\*User wants to discard current entry entered in the rows, Click on reset button.

| Component                                                                              |                                              | Physical T        | arget as per |       | DIP Cost                        | Action   |
|----------------------------------------------------------------------------------------|----------------------------------------------|-------------------|--------------|-------|---------------------------------|----------|
|                                                                                        | Irrigation<br>Potential<br>Protected<br>(Ha) | Capacit           | y/Length     | No(s) | Estimated<br>(Amount in<br>Rs.) |          |
| 9 Topping up of MGNREGA                                                                | 0.10                                         |                   |              | 5     | 52                              | Edit     |
| 10 Drought Proofing through<br>check Dams/Water Harvesting<br>Structures               | 0.00                                         | Capacity<br>(cum) | 0.00         | þ     | p                               | For edit |
| 11 On Farm<br>Development(distribution<br>pipe / raised bed and furrow<br>system etc.) | 0.00                                         |                   |              |       | p                               |          |
| 12 Construction of individual v                                                        | <br>water storage,                           | / harvesting      |              |       |                                 |          |
| 12.1 Farm ponds/Dug out<br>pond (L/UL)                                                 | 0.00                                         | Capacity<br>(cum) | 0.00         | ρ     | ρ                               |          |
| 12.2 Traditional & Secondary<br>Water Storage Structure(ex-<br>Diggi etc.)(L/UL)       | 0.00                                         | Capacity<br>(cum) | 0.00         | 0     | ρ                               |          |

| 14.1 Check dam/Earthen dam                                                                              | 0.00           | Capacity<br>(cum) | 0.00    | ρ | ρ |  |
|----------------------------------------------------------------------------------------------------|----------------|-------------------|---------|---|---|--|
| 15 Ground water development                                                                             | and recharge   |                   |         |   |   |  |
| 15.1 Construction of Tube<br>Wells (Shallow/ Deep)                                                      | 0.00           | Depth in<br>Meter | 0.00    | o | ρ |  |
| 15.2 Open Well or dug<br>wells(in areas not notified by<br>CGWB for ground water<br>regulation)         | 0.00           | Depth in<br>Meter | 0.00    | ρ | ρ |  |
| 15.3 Recharge strutures such<br>as dug well recharge                                                    | 0.00           | Capacity<br>(cum) | 0.00    | o | ρ |  |
| 16 Renovation of Existing Wat                                                                           | er Bodies      |                   |         |   |   |  |
| 16.1 Renovation of Existing<br>Water Body                                                               | 0.00           | Capacity<br>(cum) | ρ.00    | ρ | ρ |  |
| 17 Enhancing water conveyand                                                                            | e efficiency a | nd water lifting  | devices |   |   |  |
| 17.1 Construction of piped<br>irrigation channels                                                       | 0.00           | Meter             | 0.00    | ρ | ρ |  |
| 17.2 Precast field distribution channels                                                                | 0.00           | Meter             | 0.00    | ρ | ρ |  |
| 17.3 Lifting devices for<br>synchronizing use of water<br>for efficient use through<br>micro-irrigation | 0.00           | Capacity(cum)     | 0.00    | ρ | ρ |  |
| 18 Management Cost                                                                                      |                |                   |         |   | p |  |

Save

Reset

|               | Pre                                                     | eposed D                | istrict Irri | gation Pl  | an Target               | :          |                 |              |
|---------------|---------------------------------------------------------|-------------------------|--------------|------------|-------------------------|------------|-----------------|--------------|
| Financial Yea | r : 2015-2020 🔽                                         | Distric                 | t : BHIWAN   | I          | District                | Sanctioned | : @Yes          | ©No          |
| ,             |                                                         |                         |              |            |                         |            |                 |              |
|               | Component                                               |                         | Physical Tar | get as per |                         | DIP Cost   | Action          |              |
|               |                                                         | Irrigation<br>Potential | Capacity     | /Length    | No(s)                   | Estimated  |                 |              |
|               |                                                         | Protected               |              |            |                         | Rs.)       |                 |              |
|               |                                                         | (Ha)                    |              |            |                         |            |                 |              |
|               | 9 Topping up of MGNREGA                                 | 0.10                    |              | (          | 5                       | 52         |                 |              |
|               |                                                         | $\sim$                  |              |            | $\overline{\mathbf{n}}$ | T          |                 |              |
|               |                                                         |                         |              |            |                         |            |                 |              |
|               |                                                         |                         |              |            |                         |            |                 |              |
|               | 10 Drought Proofing through check Dams/Water Harvesting | 0.00                    | Capacity     | 0.00       | 0                       | 0          |                 |              |
|               | Structures                                              |                         | (cum)        |            |                         |            | $\land$         |              |
|               |                                                         |                         |              |            |                         |            | $  \rangle$     |              |
|               |                                                         |                         |              |            |                         |            |                 |              |
|               | 11 On Farm                                              | 0.00                    |              |            |                         |            | $\land \land$   |              |
|               | pipe / raised bed and furrow                            |                         |              |            |                         |            | $  \setminus  $ |              |
|               | system etc.)                                            |                         |              |            |                         |            | $\sim$          |              |
|               |                                                         |                         |              |            |                         |            |                 |              |
|               | 12 Construction of individual v                         | vater storage/          | harvesting   |            |                         |            | Editable value  | s enter nere |
|               | 12.1 Farm ponds/Dug out                                 | 0.00                    | Capacity     | 0.00       | 0                       | 0          |                 |              |
|               | pona (L/OL)                                             |                         | (cum)        |            |                         |            |                 |              |
|               |                                                         |                         |              |            |                         |            |                 |              |
|               |                                                         |                         |              |            |                         |            |                 |              |
|               | 12.2 Traditional & Secondary                            | 0.00                    | Capacity     | 0.00       | 0                       | 0          |                 |              |
|               | Diggi etc.)(L/UL)                                       |                         | (cum)        | 1          |                         |            |                 |              |
|               |                                                         |                         |              |            |                         |            |                 |              |
|               |                                                         |                         |              |            |                         |            |                 |              |
|               | 13 Community water storage                              |                         |              |            |                         |            |                 |              |
|               | 13.1 Community                                          | 0.00                    | Capacity     | 0.00       | 0                       | 0          |                 |              |
|               | ponds/Village ponds/ Tanks                              |                         | (cum)        | 1          | 1                       | 1          |                 |              |
|               |                                                         |                         |              |            |                         |            |                 |              |
|               |                                                         |                         |              |            |                         |            |                 |              |
|               | 13.2 Precolation ponds                                  | 0.00                    | Capacity     | 0.00       | 0                       | 0          |                 |              |
|               |                                                         |                         | (cum)        | 1          | 1                       | 1          |                 |              |
|               |                                                         |                         |              |            |                         |            |                 |              |
|               |                                                         |                         |              |            |                         |            |                 |              |
|               | 14 Water harvesting/retaining                           |                         |              |            |                         |            |                 |              |
|               | 14.1 Check dam/Earthen dam                              | 0.00                    | Capacity     | 0.00       | 0                       | 0          |                 |              |
|               |                                                         | 1                       | (cum)        | 1          |                         | 1          |                 |              |
|               |                                                         |                         |              |            |                         |            |                 |              |
|               |                                                         |                         |              |            |                         |            |                 |              |

| 15 Ground water development                                                                             | and recharge   |                   |         |   |   |  |
|----------------------------------------------------------------------------------------------------|----------------|-------------------|---------|---|---|--|
| 15.1 Construction of Tube<br>Wells (Shallow/ Deep)                                                      | 0.00           | Depth in<br>Meter | 0.00    | Ø | Ø |  |
| 15.2 Open Well or dug<br>wells(in areas not notified by<br>CGWB for ground water<br>regulation)         | 0.00           | Depth in<br>Meter | 0.00    | p | p |  |
| 15.3 Recharge strutures such<br>as dug well recharge                                                    | 0.00           | Capacity<br>(cum) | p.00    | ρ | ρ |  |
| 16 Renovation of Existing Wate                                                                          | er Bodies      |                   |         | 1 | 1 |  |
| 16.1 Renovation of Existing<br>Water Body                                                               | 0.00           | Capacity<br>(cum) | 0.00    | Ø | Ø |  |
| 17 Enhancing water conveyance                                                                           | e efficiency a | nd water lifting  | devices |   |   |  |
| 17.1 Construction of piped<br>irrigation channels                                                       | 0.00           | Meter             | 0.00    | Ø | Ø |  |
| 17.2 Precast field distribution channels                                                                | 0.00           | Meter             | 0.00    | p | p |  |
| 17.3 Lifting devices for<br>synchronizing use of water<br>for efficient use through<br>micro-irrigation | 0.00           | Capacity(cum)     | 0.00    | ρ | ρ |  |
| 18 Management Cost                                                                                      |                |                   |         |   | ρ |  |

| Save                | Rese |
|---------------------|------|
| For save click here |      |

# Add Annual Action Plan (AAP) Target

#### Proposed Plan $\rightarrow$ Please select the "AAP Target"

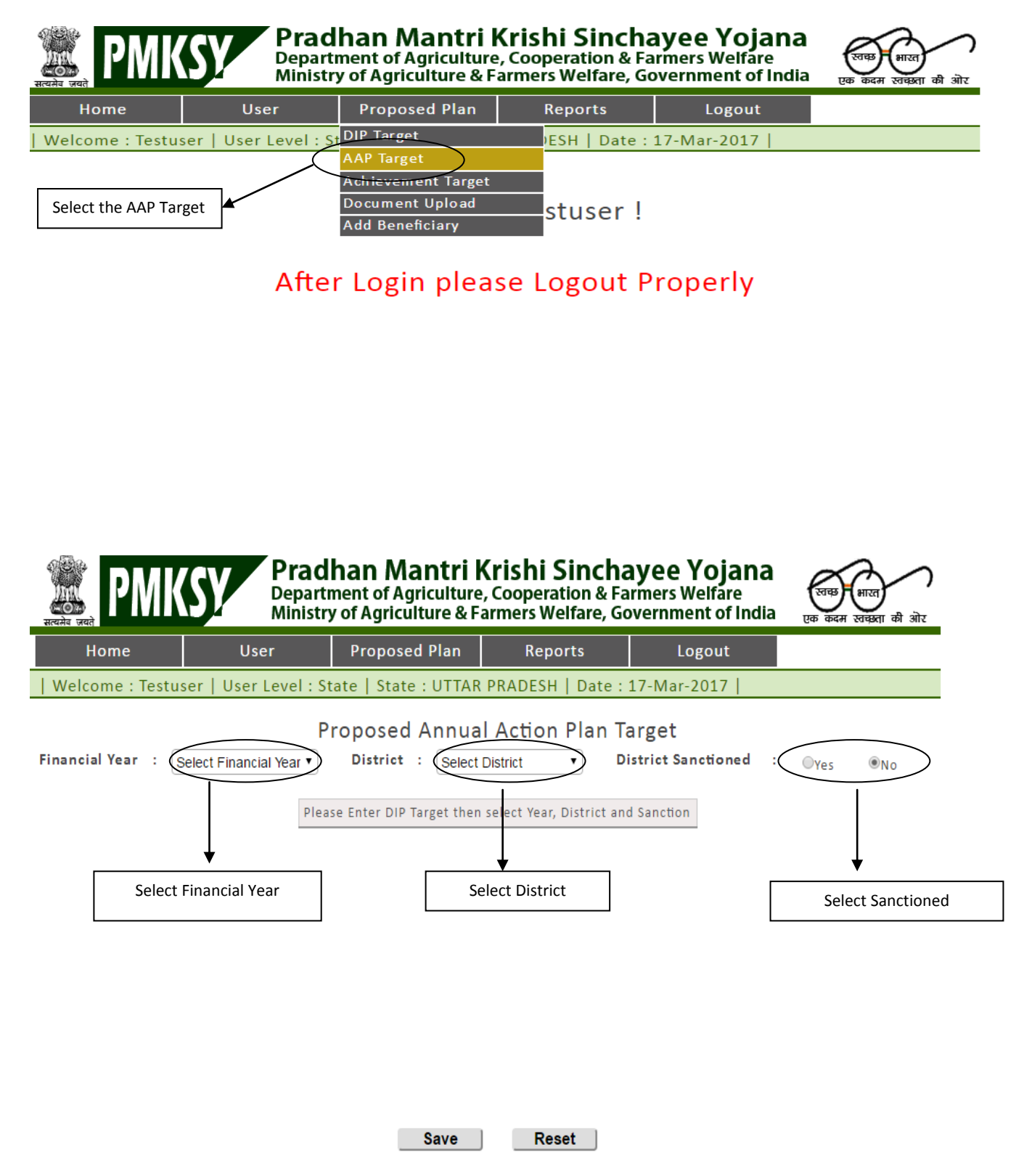

| Home<br>  Welcome :                                                             | Testuser   Use      | Jser<br>er Level : Stat | Proposed P<br>e   State : l | lan Re        | eports<br>SH   Date | Logout<br>: 17-Mar-2017      |           |            |        |
|---------------------------------------------------------------------------------|---------------------|-------------------------|-----------------------------|---------------|---------------------|------------------------------|-----------|------------|--------|
| Financial Year                                                                  | : 2016-2017         | Pro<br>•                | posed Ai<br>District :      | AGRA          | on Plan             | Target<br>District Sanctione | ed : ⊚Yes | ®Νο        |        |
| Component                                                                       |                     |                         | Physical                    | Target as per |                     |                              | Cost a    | s per DIP  | Action |
|                                                                                 | Irrigati o<br>creat | n Potential<br>ed (Ha)  | Capacity in                 | n Cubic Meter |                     | No(s)                        | Amou      | int in Rs. |        |
|                                                                                 | DIP                 | AAP                     | DIP                         | AAP           | DIP                 | AAP                          | Estimated | Approved   |        |
| Topping up of MGNREGA                                                           | 0                   |                         | >                           |               | 0                   | 0                            | 0         | 0          |        |
| Drought Proofing through<br>check Dams/Water Harvestin<br>Structures            | g 0                 |                         | 0                           | 0             | 0                   | Ø                            | 0         | 0          |        |
| Secondary Storage Structure:                                                    | . 0                 | 0                       | 0                           | 0             | 0                   | 0                            | 0         | 0          |        |
| In Farm Development<br>distribution pipe / raised be<br>and furrow system etc.) | d 0                 | 0                       |                             |               |                     |                              | 0         | 0          |        |
| Enter th                                                                        | e proper            |                         | Sa                          | ave F         | Reset               |                              |           | _          |        |
| va                                                                              | ues                 |                         |                             |               |                     | Click here                   | for Save  |            |        |

#### | Welcome : Testuser | User Level : State | State : UTTAR PRADESH | Date : 17-Mar-2017 |

Proposed Annual Action Plan Target

| Component                                                                         |                    |                         | Physical    | Target as per |       |       | Cost      | as per DIP | Action |
|-----------------------------------------------------------------------------------|--------------------|-------------------------|-------------|---------------|-------|-------|-----------|------------|--------|
|                                                                                   | Irrigatio<br>creat | n Potential<br>ted (Ha) | Capacity in | n Cubic Meter |       | No(s) | Amo       | unt in Rs. |        |
|                                                                                   | DIP                | AAP                     | DIP         | AAP           | DIP   | AAP   | Estimated | Approved   |        |
| Topping up of MGNREGA                                                             | 20                 | 15                      |             |               | 1     | 0     | 2000      | 1500       | Edit   |
| Drought Proofing through<br>check Dams/Water Harvesting<br>Structures             | 20                 | 15                      | 20          | 10            | 2     | 1     | 5000      | 4000       | Edit   |
| Secondary Storage Structures                                                      | 20                 | 15                      | 30          | 20            | 1     | 0     | 2500      | 2000       | Edit   |
| On Farm Development<br>(distribution pipe / raised bed<br>and furrow system etc.) | 15                 | 10                      |             |               |       |       | 2500      | 2000       | Edit   |
|                                                                                   |                    |                         |             | Save          | Reset |       |           | CI         | 4 Reco |

| Welcome : Tes                                                                     | stuser   Use        | r Level : Stat         | te   State : L | JTTAR PRADE   | SH   Date : | 17-Mar-2017      |                      |            |        |
|-----------------------------------------------------------------------------------|---------------------|------------------------|----------------|---------------|-------------|------------------|----------------------|------------|--------|
|                                                                                   |                     | Pro                    | posed Ar       | nnual Actio   | on Plan Ta  | arget            |                      |            |        |
| Financial Year :                                                                  | 2015-2016           | ¥                      | District :     | AGRA          | v Di        | istrict Sanction | ed : <sub>@Yes</sub> | ◎No        |        |
| Component                                                                         |                     |                        | Physical       | Target as per |             | Cost             |                      |            | Action |
|                                                                                   | Irrigation<br>creat | n Potential<br>ed (Ha) | Capacity in    | n Cubic Meter | l           | No(s)            | Amo                  | unt in Rs. | -      |
|                                                                                   | DIP                 | AAP                    | DIP            | AAP           | DIP         | AAP              | Estimated            | Approved   |        |
| Topping up of MGNREGA                                                             | 20                  | 15                     | >              |               | 1           | 0                | 2000                 | 1500       |        |
| Drought Proofing through<br>check Dams/Water Harvesting<br>Structures             | 20                  | 15                     | 20             | 10            | 2           | 1                | 5000                 | 4000       |        |
| Secondary Storage Structures                                                      | 20                  | 15                     | 30             | 20            | 1           | 0                | 2500                 | 2000       |        |
| On Farm Development<br>(distribution pipe / raised bed<br>and furrow system etc.) | \$                  | 10                     |                |               |             |                  | 2500                 | 2000       |        |
| Enter the editab                                                                  | ble values          |                        | Sa             | ive F         | Reset       |                  |                      |            | 4      |
|                                                                                   |                     | Cli                    | ck here fo     | or save       | ▼<br>CI     | ick here for     | reset                |            |        |

\*User wants to discard current entry entered in the rows, Click on reset button.

**Add Achievement Target** 

**Proposed Plan ->Achievement Target** 

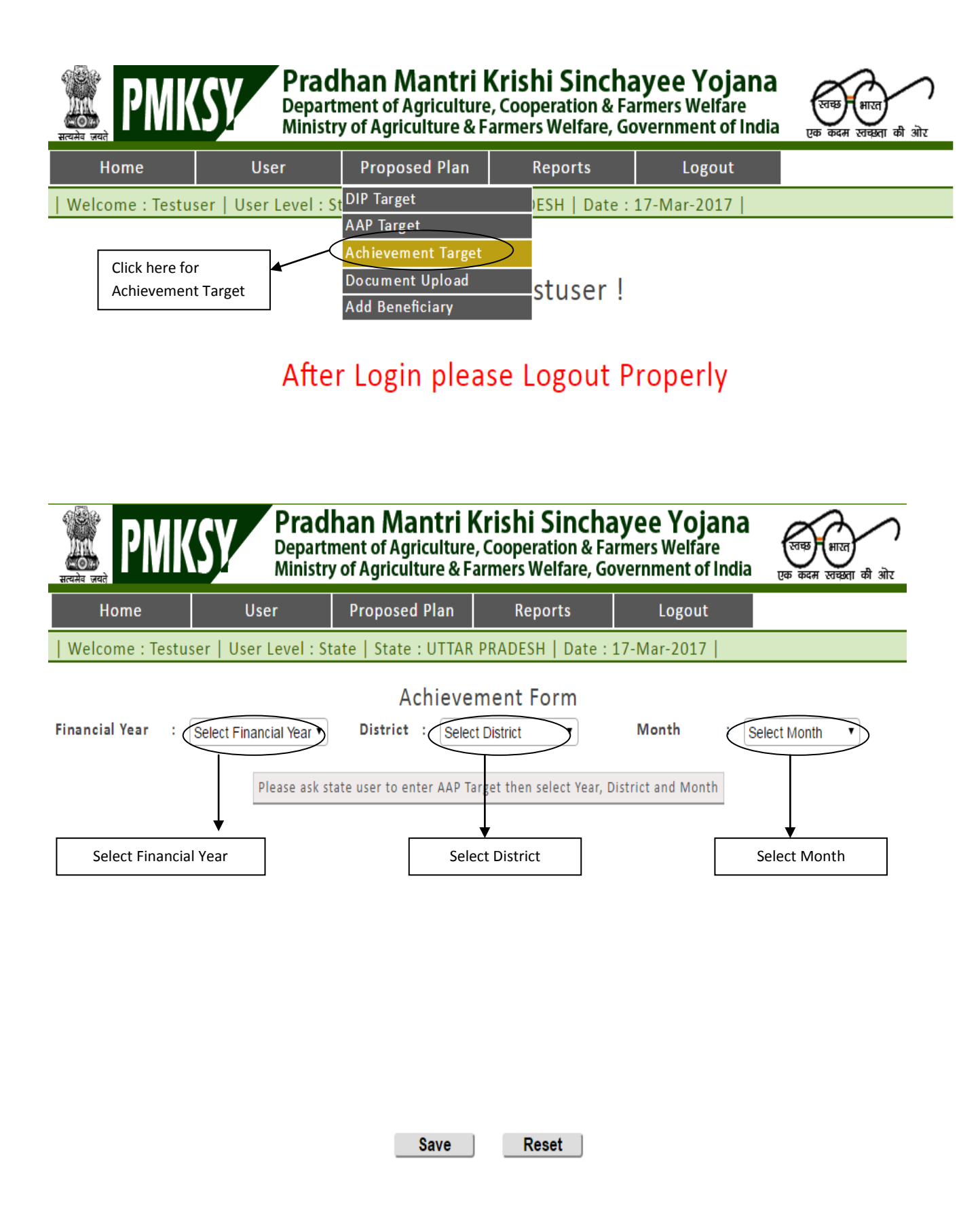

| Welcome : Testuser   User Level : State | State : UTTAR PRADESH   Date : 17-Mar-2017 |
|-----------------------------------------|--------------------------------------------|
|-----------------------------------------|--------------------------------------------|

Achievement Form

Financial Year : 2015-2016 • District : AGRA Month • : April •

| Component                                                                         |                                      |             | Physical Ta             | arget as per |       |             | Cost as  | per DIP     | Action |
|-----------------------------------------------------------------------------------|--------------------------------------|-------------|-------------------------|--------------|-------|-------------|----------|-------------|--------|
|                                                                                   | Irrigation Potential<br>created (Ha) |             | Capacity in Cubic Meter |              | No(s) |             | Amou     | nt in Rs.   |        |
|                                                                                   | AAP                                  | Achievement | AAP                     | Achievement  | AAP   | Achievement | Approved | Achievement |        |
| Topping up of MGNREGA                                                             | 15                                   | 0.00        |                         |              | 0     | 0           | 1500     | 0           |        |
| Drought Proofing through check<br>Dams/Water Harvesting<br>Structures             | 15                                   | 0.00        | 10                      | 0.00         | 1     | 0           | 4000     | 0           |        |
| Secondary Storage Structures                                                      | 15                                   | 0.00        | 20                      | 0.00         | 0     | 0           | 2000     | 0           |        |
| On Farm Development<br>(distribution pipe / raised bed<br>and furrow system etc.) | 10                                   | 0.00        |                         |              |       |             | 2000     | 0           |        |

Save Reset

| Welcome : Testuser | User Level : State | State : UTTAR PRADESH | Date : 17-Mar-2017 |

•

#### Achievement Form

Financial Year : 2015-2016

District : AGRA •

Month : April •

|                                                                                     | Irrigation                           |             |             | Cost as per DIP |     | Action      |          |             |      |
|-------------------------------------------------------------------------------------|--------------------------------------|-------------|-------------|-----------------|-----|-------------|----------|-------------|------|
|                                                                                     | Irrigation Potential<br>created (Ha) |             | Capacity in | n Cubic Meter   |     | No(s)       | Amou     | nt in Rs.   |      |
|                                                                                     | AAP                                  | Achievement | AAP         | Achievement     | AAP | Achievement | Approved | Achievement |      |
| Topping up of MGNREGA 1                                                             | 15                                   | 10.00       |             |                 | 0   | D           | 1500     | 1000        | Edit |
| Drought Proofing through 1<br>check Dams/Water Harvesting<br>Structures             | 15                                   | 10.00       | 10          | 10.00           | 1   | 1           | 4000     | 3000        | Edit |
| Secondary Storage Structures 1                                                      | 15                                   | 10.00       | 20          | 10.00           | 0   | p           | 2000     | 1500        | Edit |
| Dn Farm Development 1<br>(distribution pipe / raised bed<br>and furrow system etc.) | 10                                   | 10.00       |             |                 |     |             | 2000     | 1500        | Edit |

| Financial Year :                                                                 | 2015-2016 | •                       | Achie<br>District : () | evement Fo  | orm<br>• | Month       | : April          | •               |  |  |
|----------------------------------------------------------------------------------|-----------|-------------------------|------------------------|-------------|----------|-------------|------------------|-----------------|--|--|
| Component                                                                        |           | Physical Target as per  |                        |             |          |             |                  | Cost as per DIP |  |  |
|                                                                                  | Irrigatio | n Potential<br>ted (Ha) | Capacity in            | Cubic Meter | N        | o(s)        | Amou             | nt in Rs.       |  |  |
| Topping up of MGNREGA                                                            | AAP<br>15 | Achievement             | AAP                    | Achievement | 0 AAP    | Achievement | Approved<br>1500 | Achievement     |  |  |
| Enter the editable values                                                        |           | 10.00                   |                        |             |          | ۲           |                  | 1000            |  |  |
| Drought Proofing through check<br>Dams/Water Harvesting<br>Structures            | 15        | 10.00                   | 10                     | 10.00       | 1        | 1           | 4000             | 3000            |  |  |
| Secondary Storage Structures                                                     | 15        | 10.00                   | 20                     | 10.00       | 0        | p           | 2000             | 1500            |  |  |
| On Farm Development<br>distribution pipe / raised bed<br>ind furrow system etc.) | 10        | 10.00                   |                        |             |          |             | 2000             | 1500            |  |  |

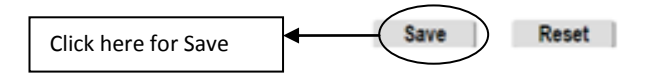

# **Document Upload**

#### Proposed Plan -> Document Upload

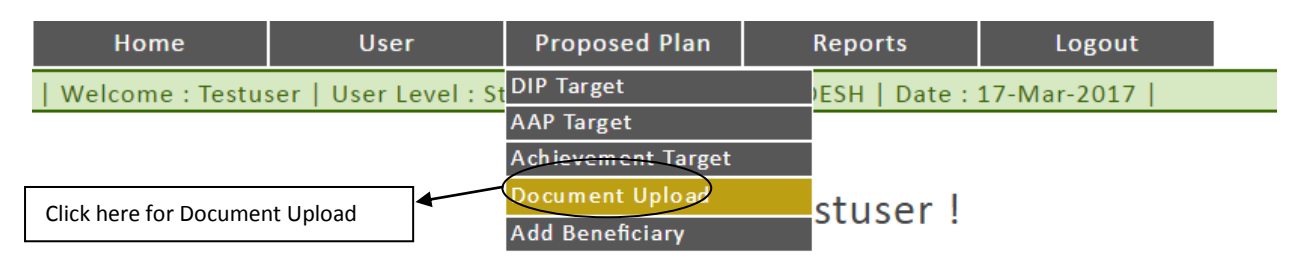

# After Login please Logout Properly

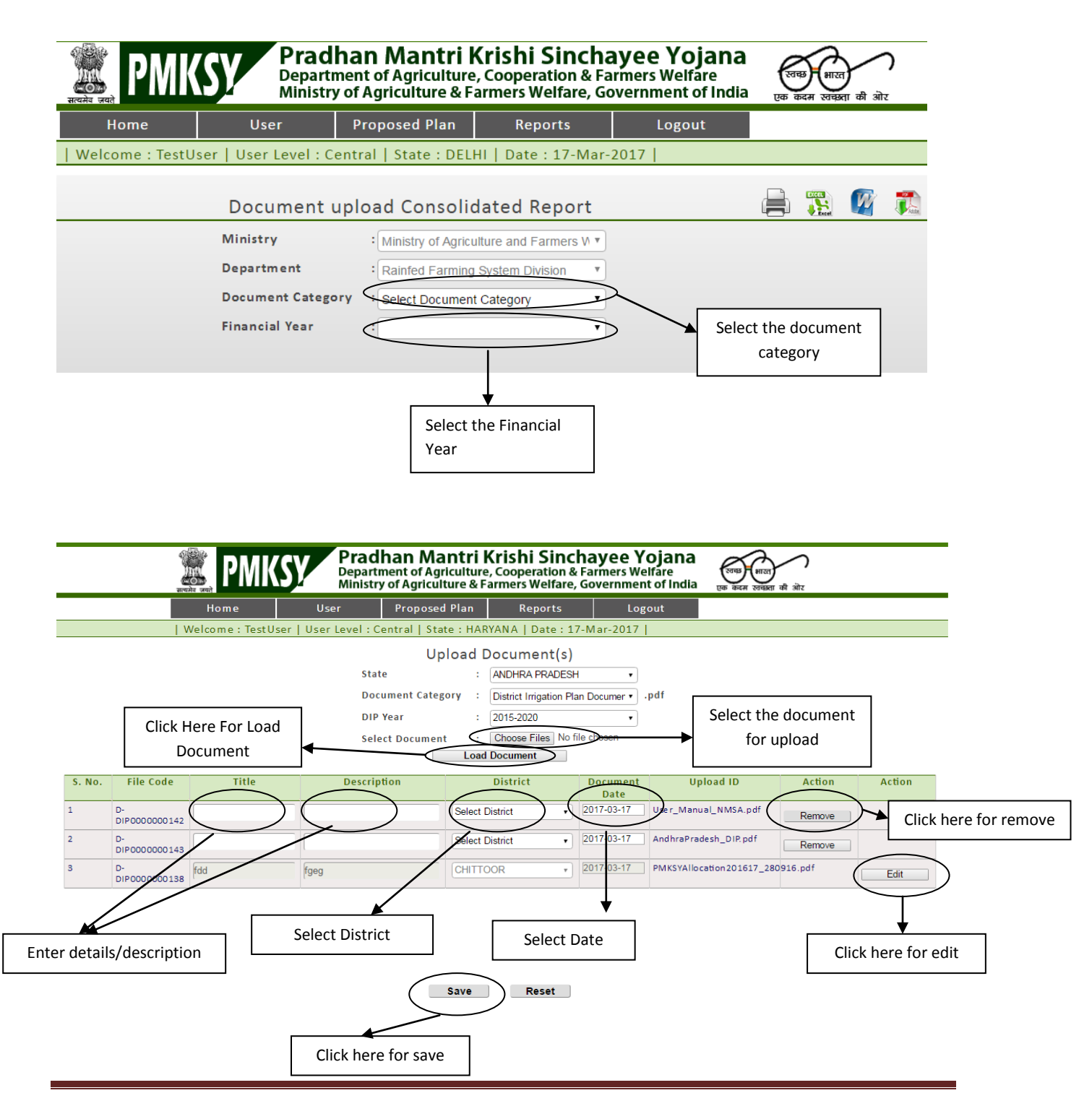

User Manual of PMKSY-Other Interventions| RFS Division

# **Add New Beneficiary**

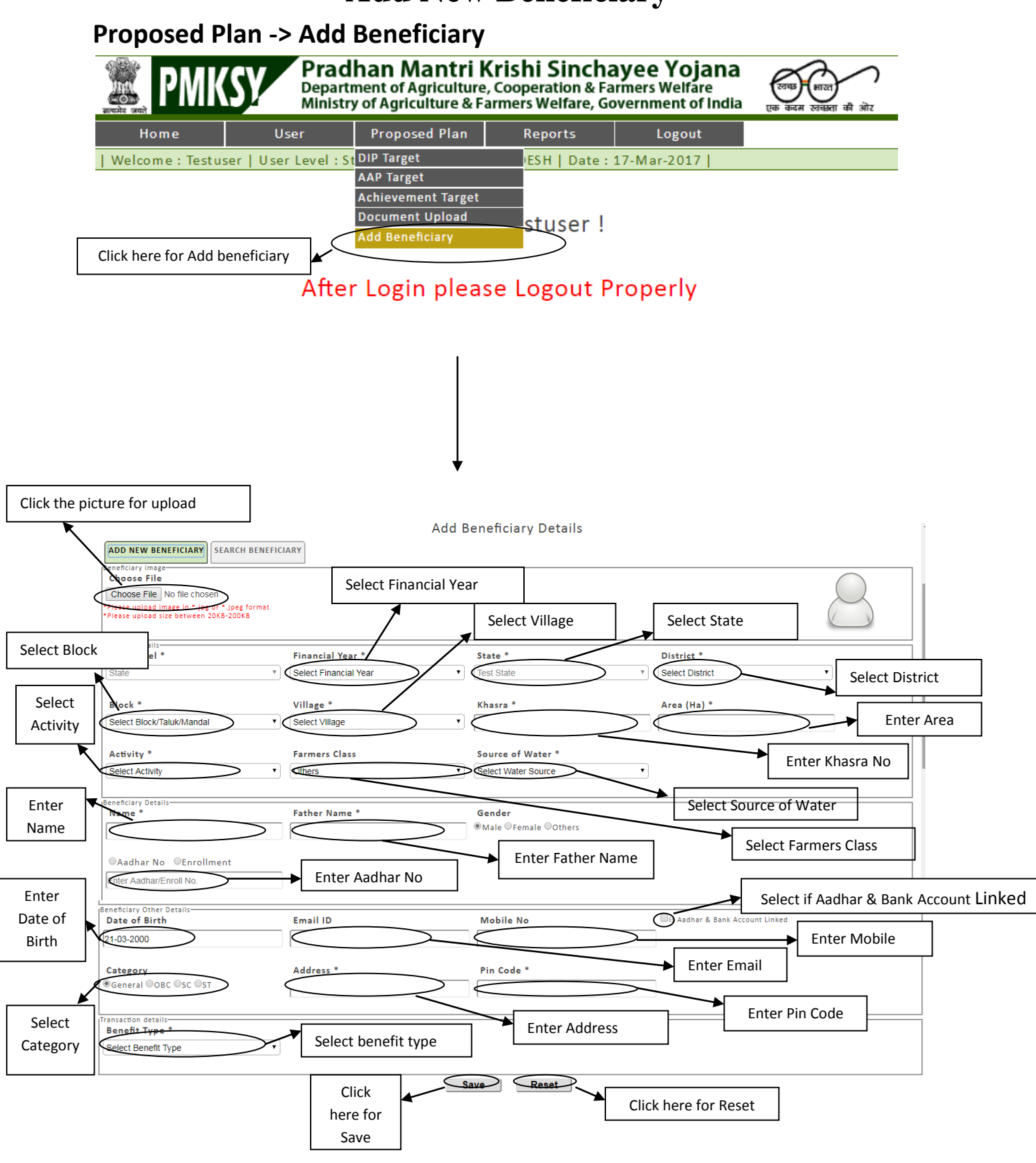

# For the case of Cash Benefit

| Benefit Type *                                  | IFSC Code*                                      | Bank Name<br>Select Bank Name        | Bank State  Select Bank State              |
|-------------------------------------------------|-------------------------------------------------|--------------------------------------|--------------------------------------------|
| Bank District<br>Select Bank District           | Branch Code & Name<br>Select Branch Code & Name | Account No*                          | Transaction Mode * Select Transaction Mode |
| Transaction Date * 21-03-2018                   |                                                 |                                      |                                            |
| Amount details-<br>Central Share Amount in Rs * | State Share Amount in Rs *                      | Additional State Contribution Amount |                                            |

Save Reset

# For the case of Kind Benefit

| Benefit Type *                                 | Benefited Item             | Transaction Date *                   |  |
|------------------------------------------------|----------------------------|--------------------------------------|--|
| Kind                                           |                            | 21-03-2018                           |  |
|                                                |                            |                                      |  |
| Amount details                                 |                            |                                      |  |
| Amount details<br>Central Share Amount in Rs * | State Share Amount in Rs * | Additional State Contribution Amount |  |
| Amount details<br>Central Share Amount in Rs * | State Share Amount in Rs * | Additional State Contribution Amount |  |

Save Reset

# **For Search Beneficiary**

#### Add Beneficiary Details

| ADD NEW BENEFICIARY | BENEFICIARY    |        |           |  |
|---------------------|----------------|--------|-----------|--|
| Asset Code          | Beneficiary ID | Name   | Mobile No |  |
|                     |                |        |           |  |
| Aadhar No           |                |        |           |  |
|                     |                |        |           |  |
|                     |                |        |           |  |
|                     |                | Search |           |  |

# **Fund Released**

#### **Reports -> Fund Released**

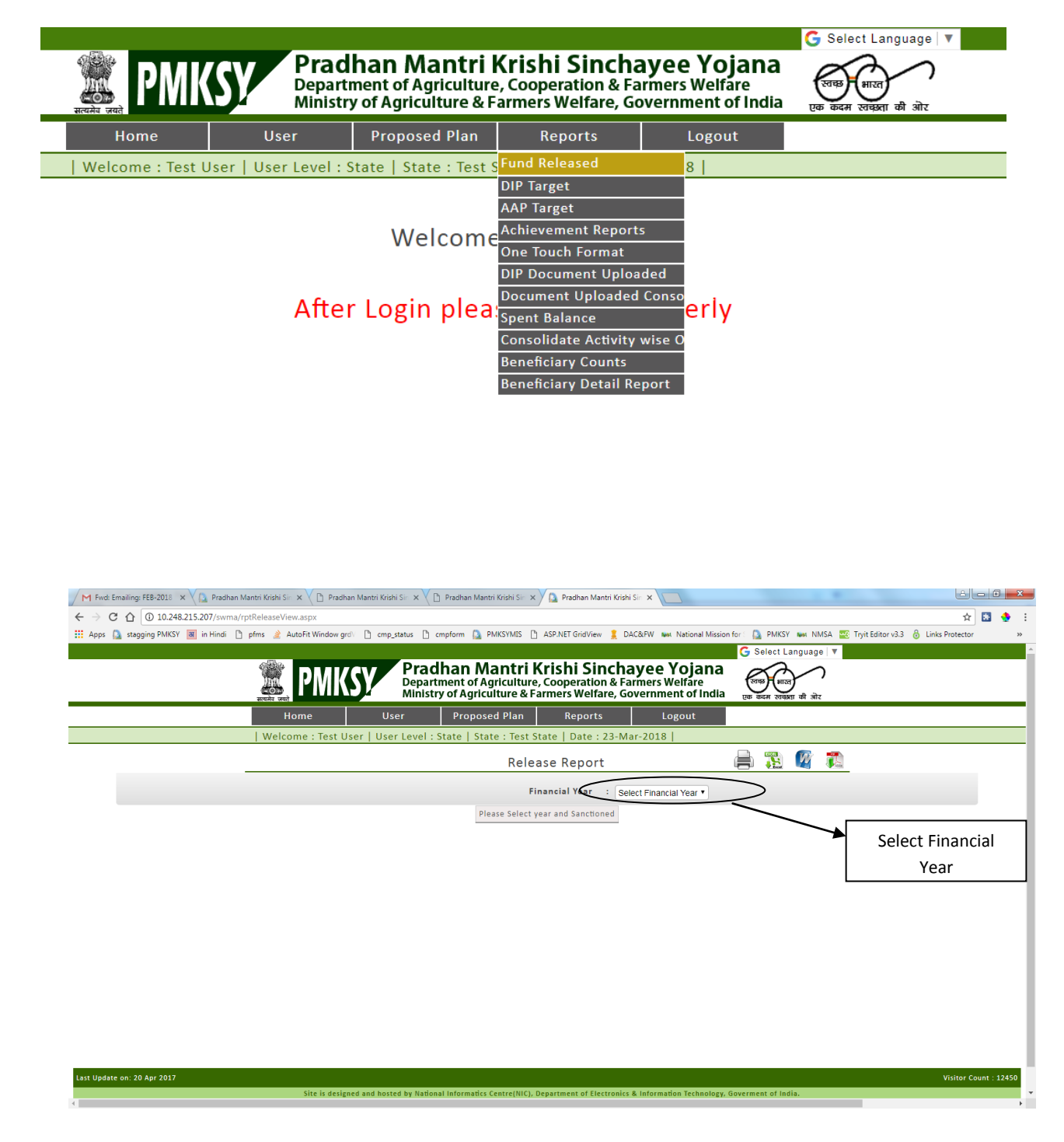

|                                              | 4<br>स | PMK                            | SY P        | radhan<br>epartment of<br>inistry of Agi | Mantı<br>Agricult<br>riculture | r <b>i Krishi S</b><br>ure, Coopera<br>& Farmers We | Sinchay<br>tion & Farm<br>elfare, Gove | <b>ee Yojana</b><br>ers Welfare<br>rnment of India | एक कदम रावस्ता  | की ओर          |                 |
|----------------------------------------------|--------|--------------------------------|-------------|------------------------------------------|--------------------------------|-----------------------------------------------------|----------------------------------------|----------------------------------------------------|-----------------|----------------|-----------------|
|                                              |        |                                |             |                                          | Re                             | elease Rep                                          | ort                                    |                                                    | 📄 🏗 🌔           | 2 🔁            |                 |
|                                              |        |                                |             |                                          |                                | Financial Yea                                       | ır : 2017-2                            | 018 🔹                                              |                 |                |                 |
| Component                                    | S No   | State                          | Installment | File No                                  | Release                        | File Code                                           | File                                   | General                                            | SCSP            | TSP            | Total           |
|                                              | No     |                                | Date        |                                          | Description                    | Amount in Rs                                        |                                        |                                                    |                 |                |                 |
| Supplementary Water<br>Management Activities | 1      | ANDAMAN AND<br>NICOBAR ISLANDS | 1           | 19-59/2015-<br>RFS-III                   | 29 May<br>2017                 | RE0000001504                                        | 1st Inst                               | 50,00,000.00                                       | 0.00            | 0.00           | 50,00,000.00    |
| (SWMA)                                       | 2      | ANDHRA PRADESH                 | 1           | 19-11/2015-<br>RFS-III                   | 18 Jul<br>2017                 | RE0000001538                                        | 1st Inst                               | 27,72,00,000.00                                    | 5,76,00,000.00  | 2,52,00,000.00 | 36,00,00,000.00 |
|                                              | 3      |                                | 2           | 19-11/2015-<br>RFS-III                   | 20 Nov<br>2017                 | RE0000001657                                        | 2nd Inst                               | 43,12,00,000.00                                    | 8,96,00,000.00  | 3,92,00,000.00 | 56,00,00,000.00 |
|                                              | Total  |                                |             |                                          |                                |                                                     |                                        | 70,84,00,000.00                                    | 14,72,00,000.00 | 6,44,00,000.00 | 92,00,00,000.00 |
|                                              | 4      | ARUNACHAL<br>PRADESH           | 1           | 19-14/2015-<br>RFS-III                   | 29 Nov<br>2017                 | RE0000001661                                        | 1st Inst                               | 87,50,000.00                                       | 2,50,000.00     | 1,60,00,000.00 | 2,50,00,000.00  |
|                                              | 5      | ASSAM                          |             |                                          |                                |                                                     |                                        |                                                    |                 |                |                 |
|                                              | 6      | BIHAR                          | 1           | 19-16/2015-<br>RFS-III                   | 22 Nov<br>2017                 | RE0000001660                                        | 1st Inst                               | 10,37,50,000.00                                    | 2,00,00,000.00  | 12,50,000.00   | 12,50,00,000.00 |

# **District Irrigation Plan (DIP) Target**

#### **Reports -> DIP Target**

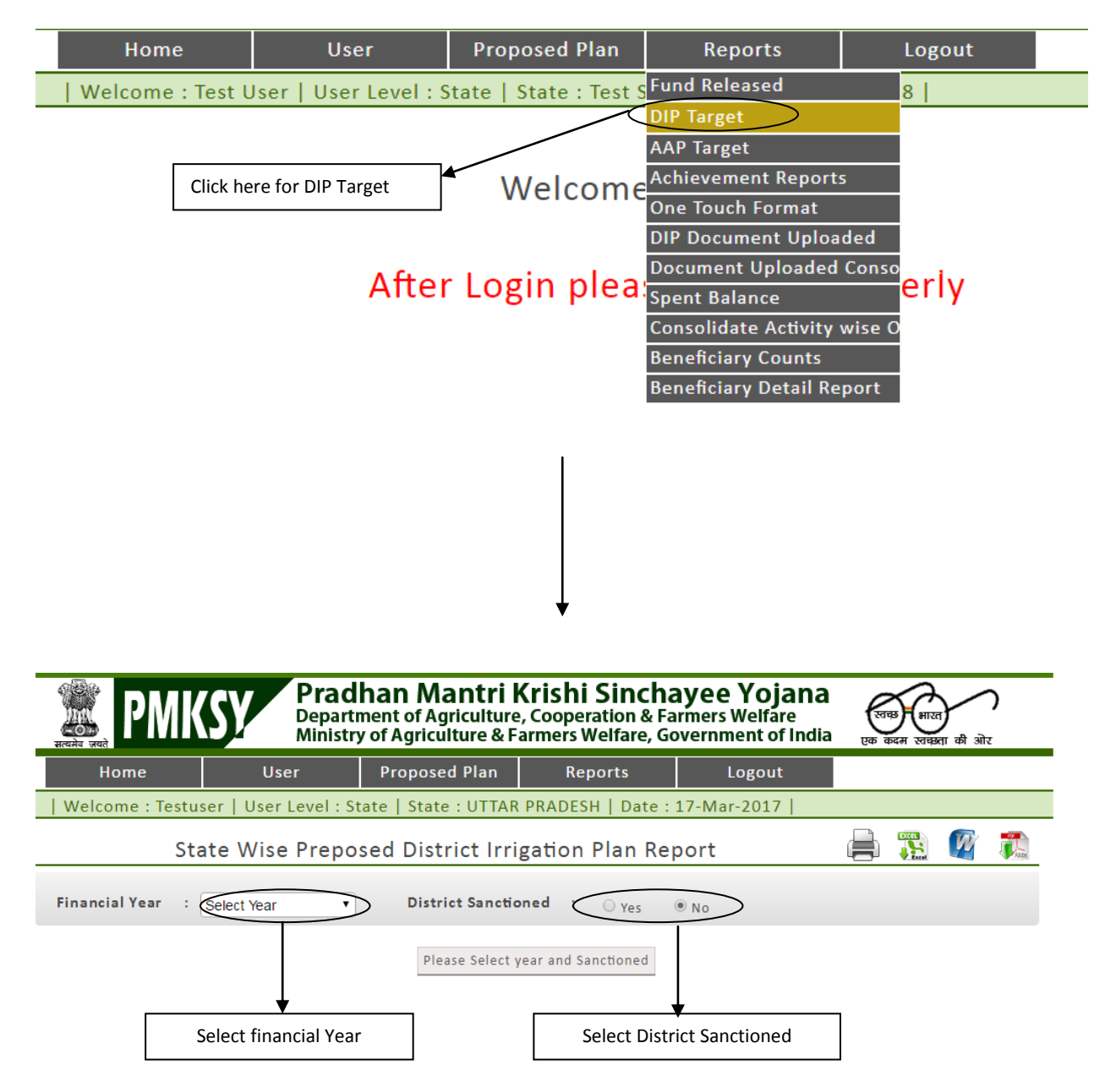

| Rezida gadi                                                  | SY Prac<br>Depar<br>Minist | <b>than Mant</b><br>tment of Agricul<br>ry of Agriculture | t <b>ri Krishi Sincha</b><br>Iture, Cooperation & Fa<br>& Farmers Welfare, Go | ayee Yojana<br>armers Welfare<br>overnment of India | एक कदम रव | गरत)<br>बक्रता की ओर  |      |  |  |
|--------------------------------------------------------------|----------------------------|-----------------------------------------------------------|-------------------------------------------------------------------------------|-----------------------------------------------------|-----------|-----------------------|------|--|--|
| Home                                                         | User                       | Proposed Pla                                              | an Reports                                                                    | Logout                                              |           |                       |      |  |  |
| Welcome : Testu                                              | ser   User Level :         | State   State : U1                                        | TTAR PRADESH   Date :                                                         | 17-Mar-2017                                         |           |                       |      |  |  |
| St                                                           | ate Wise Prep              | osed District                                             | Irrigation Plan Re                                                            | port                                                |           |                       | Atte |  |  |
| Financial Year : 2015-2020   District Sanctioned :   Yes ONo |                            |                                                           |                                                                               |                                                     |           |                       |      |  |  |
| State                                                        | • N                        | lo of Districts                                           | Physic                                                                        | al Target                                           | Fin       | ancial Targe          | t    |  |  |
|                                                              |                            |                                                           | dente provide la comp                                                         | the term of the second                              | 1-1       | and the second second |      |  |  |

| State         | NO OF DISTRICTS | r                                    |                            | rmanual larget |                              |
|---------------|-----------------|--------------------------------------|----------------------------|----------------|------------------------------|
|               |                 | Irrigation Potential<br>created (Ha) | Capacity in Cubic<br>Meter | No(s)          | Estimated<br>(Amount in Rs.) |
| UTTAR PRADESH | 75              | 75                                   | 50                         | 4              | 12,000.00                    |
| Total         | 75              | 75                                   | 50                         | 4              | 12000                        |

# **Annual Action Plan (AAP) Target**

#### **Reports -> AAP Target**

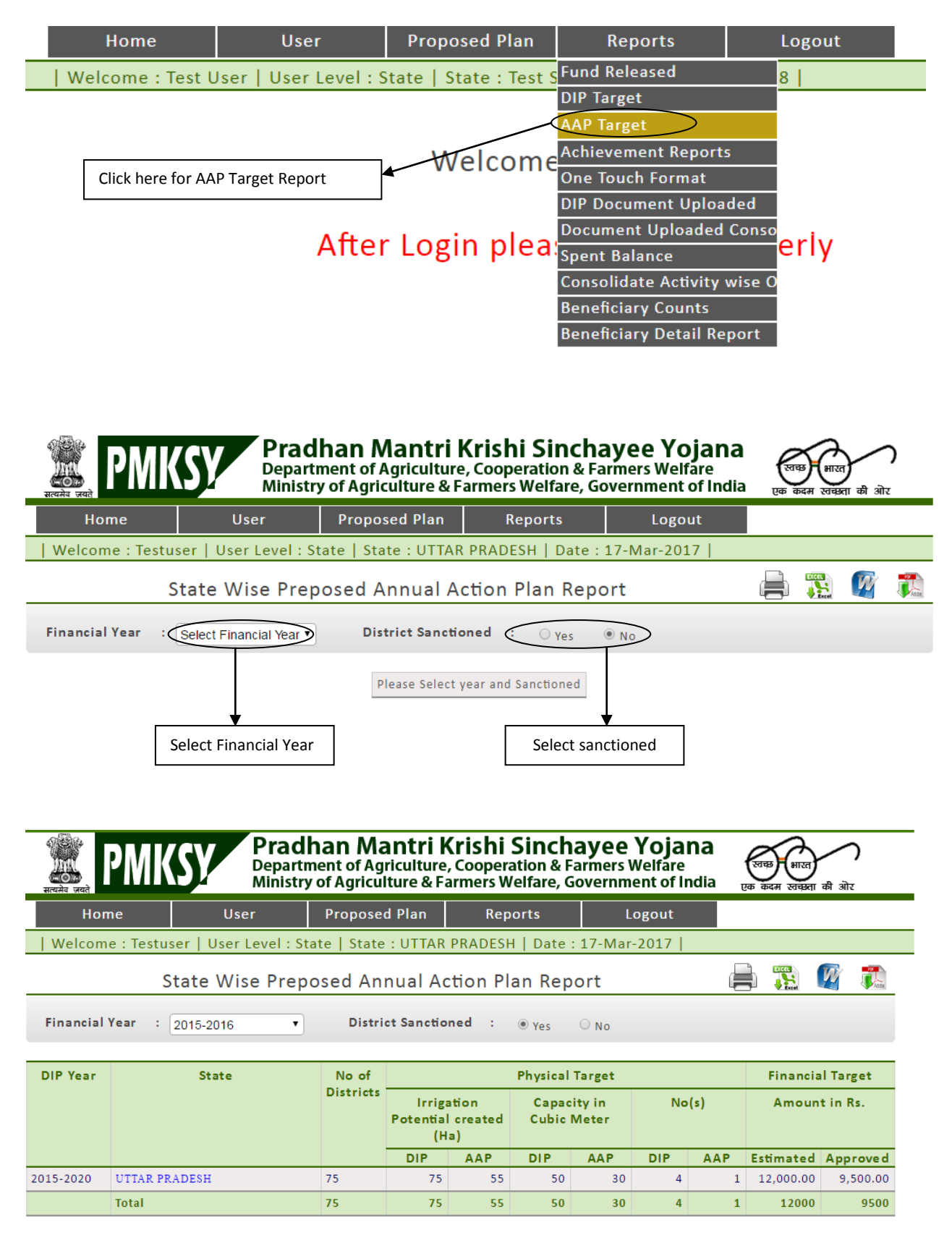

## **Achievement Reports**

#### **Reports -> Achievement Report**

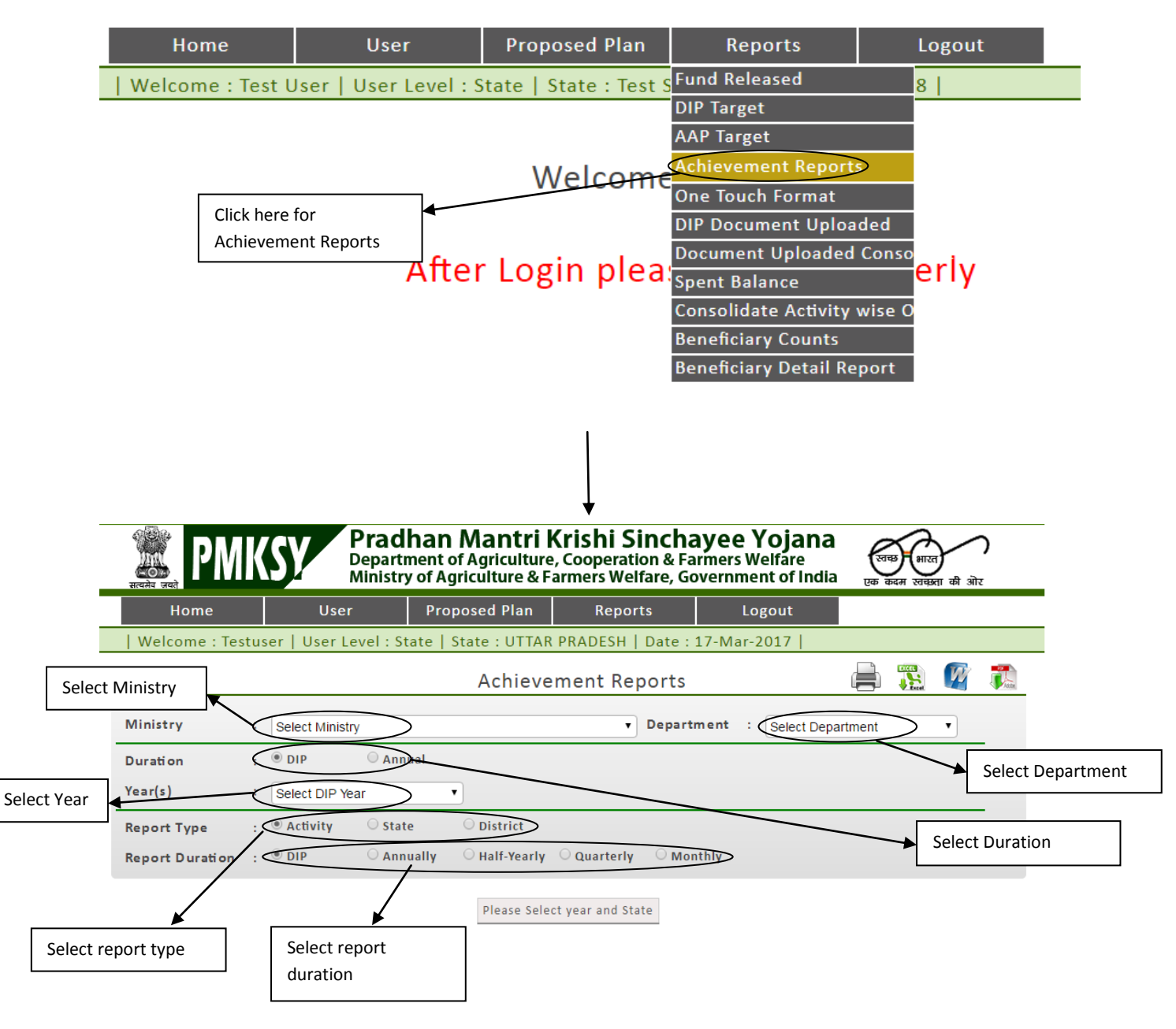

| Welcome : Tes   | tus | ser   User Le  | evel : State     | State : UTTAR | PRADESH     | Date : 17-M     | ar-2 | 017          |         |          |      |      |
|-----------------|-----|----------------|------------------|---------------|-------------|-----------------|------|--------------|---------|----------|------|------|
|                 |     |                |                  | Achieve       | ment Rep    | ports           |      |              |         | Excel    | W    | Aste |
| Ministry        | :   | Ministry of Ag | riculture and Fa | rmers Welfare | •           | Department      | :    | Rainfed Farm | ing Sys | stem Div | i: 🔻 |      |
| Duration        | :   | DIP            | O Annual         |               |             |                 |      |              |         |          |      | -    |
| Year(s)         | :   | 2015-2020      |                  | •             |             |                 |      |              |         |          |      |      |
| Report Type     | :   | Activity       | ⊖ State          | Oistrict      |             |                 |      |              |         |          |      | -    |
| Report Duration | :   | • DIP          | $\odot$ Annually | ⊖ Half-Yearly | O Quarterly | $\odot$ Monthly |      |              |         |          |      |      |

| Year(s)   | Activity                                                                          | Ρ                                          | hysical Progress |       | Financial<br>Progress |
|-----------|-----------------------------------------------------------------------------------|--------------------------------------------|------------------|-------|-----------------------|
|           |                                                                                   | Irrigation<br>Potential<br>created<br>(Ha) | Capacity(cum)    | No(s) | (Amount in Rs)        |
| 2015-2020 | Topping up of MGNREGA                                                             | 10.00                                      | 0.00             | 0.00  | 1,000.00              |
|           | Drought Proofing through<br>check Dams/Water<br>Harvesting Structures             | 22.12                                      | 10.00            | 1.00  | 4,000.00              |
|           | Secondary Storage Structures                                                      | 10.00                                      | 10.00            | 0.00  | 1,500.00              |
|           | On Farm Development<br>(distribution pipe / raised<br>bed and furrow system etc.) | 10.00                                      | 0.00             | 0.00  | 1,500.00              |
|           | Total :                                                                           | 52.12                                      | 20.00            | 1.00  | 8,000.00              |

| Welcome : Tes   | stu | ser   User Le  | evel : State     | State : UTTAR  | PRADESH     | Date : 17-M     | ar-2 | 2017                |          |       |      |
|-----------------|-----|----------------|------------------|----------------|-------------|-----------------|------|---------------------|----------|-------|------|
|                 |     |                |                  | Achieve        | ment Re     | ports           |      |                     | Excel    | W     | Asse |
| Ministry        | :   | Ministry of Ag | riculture and Fa | armers Welfare | T           | Department      | :    | Rainfed Farming Sys | stem Div | /i: ▼ |      |
| Duration        | :   | DIP            | O Annual         |                |             |                 |      |                     |          |       |      |
| Year(s)         | :   | 2015-2020      |                  | •              |             |                 |      |                     |          |       |      |
| Report Type     | :   | Activity       | ○ State          | O District     |             |                 |      |                     |          |       |      |
| Report Duration | :   | $\bigcirc$ DIP | Annually         | ○ Half-Yearly  | O Quarterly | $\odot$ Monthly |      |                     |          |       |      |
|                 |     |                |                  |                |             |                 |      |                     |          |       |      |

| Year(s)   | Activity                                                                          | P                                          | hysical Progress |       | Financial<br>Progress |
|-----------|-----------------------------------------------------------------------------------|--------------------------------------------|------------------|-------|-----------------------|
|           |                                                                                   | Irrigation<br>Potential<br>created<br>(Ha) | Capacity(cum)    | No(s) | (Amount in Rs)        |
| 2015-2016 | Topping up of MGNREGA                                                             | 10.00                                      | 0.00             | 0.00  | 1,000.00              |
|           | Drought Proofing through<br>check Dams/Water<br>Harvesting Structures             | 22.12                                      | 10.00            | 1.00  | 4,000.00              |
|           | Secondary Storage Structures                                                      | 10.00                                      | 10.00            | 0.00  | 1,500.00              |
|           | On Farm Development<br>(distribution pipe / raised<br>bed and furrow system etc.) | 10.00                                      | 0.00             | 0.00  | 1,500.00              |
|           | Sub Total :                                                                       | 52.12                                      | 20.00            | 1.00  | 8,000.00              |
|           | Grand Total :                                                                     | 52.12                                      | 20.00            | 1.00  | 8,000.00              |

| Welcome : Tes   | stus | ser   User Le  | evel : State      | State : UTTAR | PRADESH     | Date : 17-Ma | ar-2 | 017        |           |          |       |      |
|-----------------|------|----------------|-------------------|---------------|-------------|--------------|------|------------|-----------|----------|-------|------|
|                 |      |                |                   | Achieve       | ement Rep   | orts         |      |            |           |          | W     | Adde |
| Ministry        | :    | Ministry of Ag | riculture and Far | mers Welfare  | •           | Department   | :    | Rainfed Fa | rming Sys | stem Div | /i: ▼ |      |
| Duration        | -    | DIP            | O Annual          |               |             |              |      |            |           |          |       |      |
| Year(s)         | ÷    | 2015-2020      |                   | •             |             |              |      |            |           |          |       |      |
| Report Type     | :    | Activity       | ○ State           | Oistrict      |             |              |      |            |           |          |       |      |
| Report Duration |      | ODIP           | O Annually        | Half-Yearly   | O Quarterly | Monthly      |      |            |           |          |       |      |

| Year(s)   | Туре   | Activity                                                                          | Ρ                                          |               | Financial<br>Progress |                |
|-----------|--------|-----------------------------------------------------------------------------------|--------------------------------------------|---------------|-----------------------|----------------|
|           |        |                                                                                   | Irrigation<br>Potential<br>created<br>(Ha) | Capacity(cum) | No(s)                 | (Amount in Rs) |
| 2015-2020 | April- | Topping up of MGNREGA                                                             | 10.00                                      | 0.00          | 0.00                  | 1,000.00       |
| September |        | Drought Proofing through<br>check Dams/Water<br>Harvesting Structures             | 22.12                                      | 10.00         | 1.00                  | 4,000.00       |
|           |        | Secondary Storage<br>Structures                                                   | 10.00                                      | 10.00         | 0.00                  | 1,500.00       |
|           |        | On Farm Development<br>(distribution pipe / raised<br>bed and furrow system etc.) | 10.00                                      | 0.00          | 0.00                  | 1,500.00       |
|           |        | Sub Total :                                                                       | 52.12                                      | 20.00         | 1.00                  | 8,000.00       |
|           |        | Grand Total :                                                                     | 52.12                                      | 20.00         | 1.00                  | 8,000.00       |

#### | Welcome : Testuser | User Level : State | State : UTTAR PRADESH | Date : 17-Mar-2017 |

Excel W JASSA Achievement Reports Ministry Department : Rainfed Farming System Divi: : Ministry of Agriculture and Farmers Welfare : • DIP O Annual Duration Year(s) : 2015-2020 • ○ State O District : 🖲 Activity Report Type Report Duration : O DIP ○ Annually 

| Year(s)   | Туре       | Activity                                                                          | Ρ                                          | hysical Progress |       | Financial<br>Progress |
|-----------|------------|-----------------------------------------------------------------------------------|--------------------------------------------|------------------|-------|-----------------------|
|           |            |                                                                                   | Irrigation<br>Potential<br>created<br>(Ha) | Capacity(cum)    | No(s) | (Amount in Rs)        |
| 2015-2020 | April-June | Topping up of MGNREGA                                                             | 10.00                                      | 0.00             | 0.00  | 1,000.00              |
|           |            | Drought Proofing through<br>check Dams/Water<br>Harvesting Structures             | 22.12                                      | 10.00            | 1.00  | 4,000.00              |
|           |            | Secondary Storage<br>Structures                                                   | 10.00                                      | 10.00            | 0.00  | 1,500.00              |
|           |            | On Farm Development<br>(distribution pipe / raised<br>bed and furrow system etc.) | 10.00                                      | 0.00             | 0.00  | 1,500.00              |
|           |            | Sub Total :                                                                       | 52.12                                      | 20.00            | 1.00  | 8,000.00              |
|           |            | Grand Total :                                                                     | 52.12                                      | 20.00            | 1.00  | 8,000.00              |

| Welcome : Te    | stu | ser   User Le  | evel : State      | State : UTTAF  | R PRADESH   | Date : 17-M | ar-2 | 017        |            |          |       |      |
|-----------------|-----|----------------|-------------------|----------------|-------------|-------------|------|------------|------------|----------|-------|------|
|                 |     |                |                   | Achieve        | ement Rep   | oorts       |      |            |            | Excel    | W     | Albe |
| Ministry        | :   | Ministry of Ag | priculture and Fa | armers Welfare | T           | Department  | :    | Rainfed Fa | arming Sy: | stem Div | ∕i: ▼ |      |
| Duration        | :   | DIP            | 🔍 Annual          |                |             |             |      |            |            |          |       | -    |
| Year(s)         | :   | 2015-2020      |                   | •              |             |             |      |            |            |          |       |      |
| Report Type     | :   | Activity       | ○ State           | O District     |             |             |      |            |            |          |       | -    |
| Report Duration | :   | ODIP           | $\odot$ Annually  | ○ Half-Yearly  | O Quarterly | Monthly     |      |            |            |          |       |      |

| Year(s)   | Туре  | Activity                                                                          | Ρ                                          | hysical Progress |       | Financial<br>Progress |
|-----------|-------|-----------------------------------------------------------------------------------|--------------------------------------------|------------------|-------|-----------------------|
|           |       |                                                                                   | Irrigation<br>Potential<br>created<br>(Ha) | Capacity(cum)    | No(s) | (Amount in Rs)        |
| 2015-2020 | April | Topping up of MGNREGA                                                             | 10.00                                      | 0.00             | 0.00  | 1,000.00              |
|           |       | Drought Proofing through<br>check Dams/Water<br>Harvesting Structures             | 22.12                                      | 10.00            | 1.00  | 4,000.00              |
|           |       | Secondary Storage<br>Structures                                                   | 10.00                                      | 10.00            | 0.00  | 1,500.00              |
|           |       | On Farm Development<br>(distribution pipe / raised<br>bed and furrow system etc.) | 10.00                                      | 0.00             | 0.00  | 1,500.00              |
|           |       | Month Wise Total :                                                                | 52.12                                      | 20.00            | 1.00  | 8,000.00              |
|           |       | Grand Total :                                                                     | 52.12                                      | 20.00            | 1.00  | 8,000.00              |

#### Same procedure for DIP :

State→DIP/Annually/Half-Yearly/Quarterly/Monthly District→DIP/Annually/Half-Yearly/Quarterly/Monthly

# **One Touch Format**

#### **Reports -> One Touch Format**

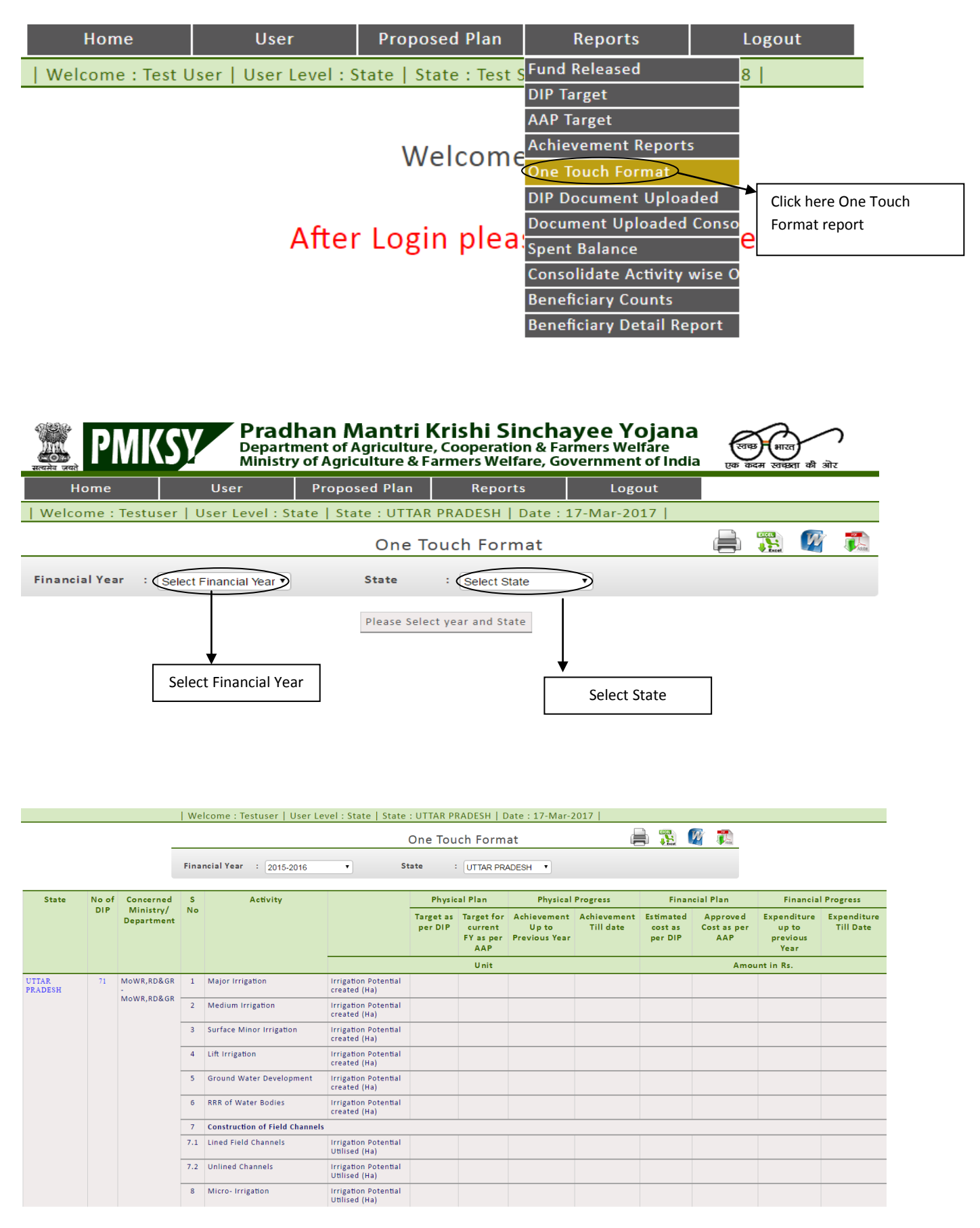

# District Irrigation Plan (DIP) Document Uploaded

### **Reports -> DIP Document Uploaded**

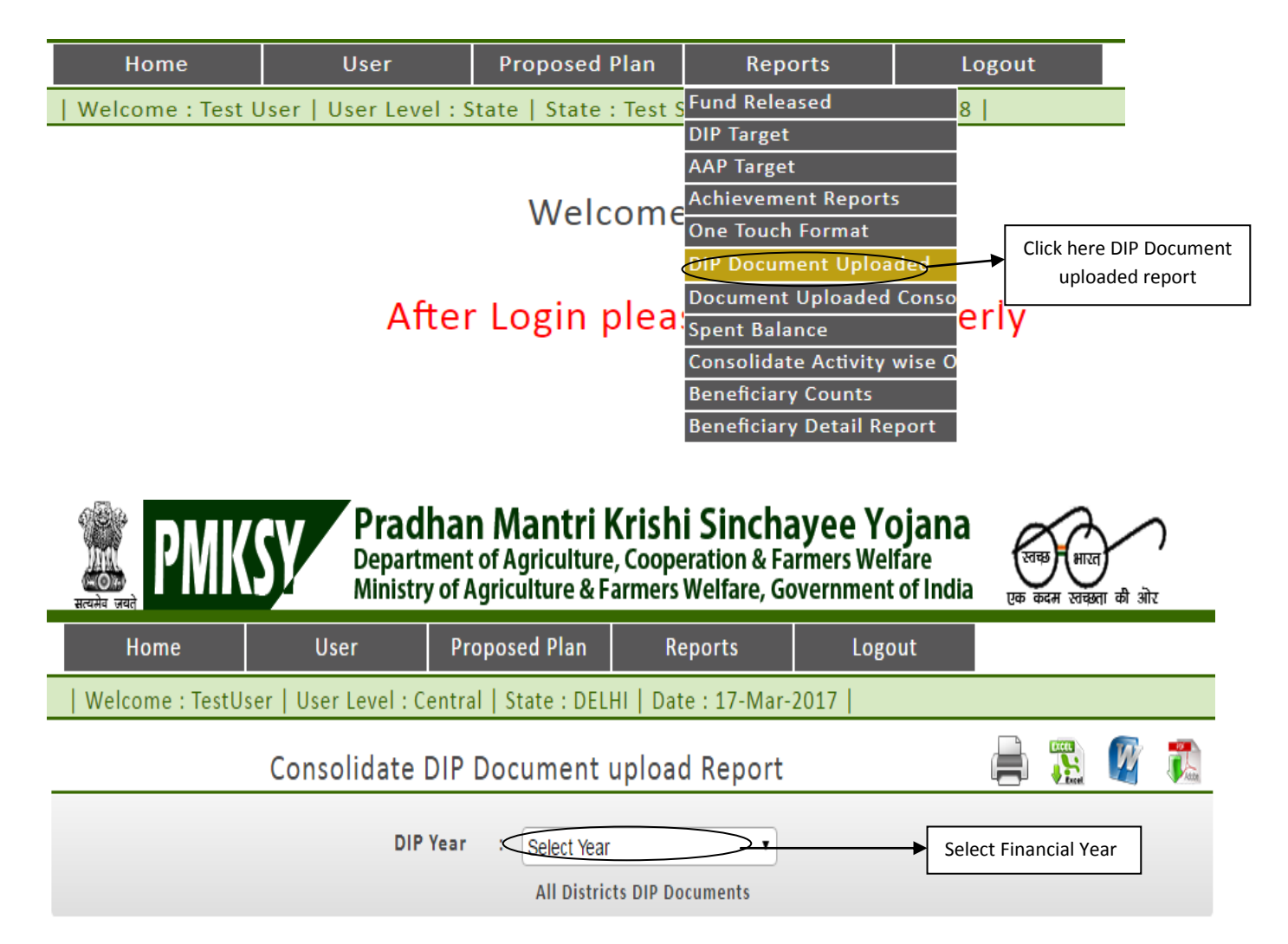

### Welcome : Testuser | User Level : State | State : UTTAR PRADESH | Date : 17-Mar-2017 |

### Consolidate DIP Document upload Report

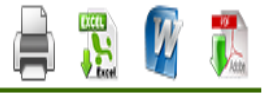

DIP Year : 2015-2020

All Districts DIP Documents

۲

| States                      | Total Districts | SIP           | DIP Uploaded |
|-----------------------------|-----------------|---------------|--------------|
| ANDAMAN AND NICOBAR ISLANDS | 3               |               |              |
| ANDHRA PRADESH              | 13              |               | 1            |
| ARUNACHAL PRADESH           | 18              | \$IP000000124 |              |
| ASSAM                       | 27              |               |              |
| BIHAR                       | 38              | SIP000000123  |              |
| CHANDIGARH                  | 1               |               | 1            |
| CHHATTISGARH                | 27              | SIP000000131  |              |
| DADRA AND NAGAR HAVELI      | 1               |               |              |
| DAMAN AND DIU               | 2               |               |              |
| DELHI                       | 11              |               |              |
| GOA                         | 2               |               |              |
| GUJARAT                     | 33              |               |              |
| HARYANA                     | 21              |               | 1            |
| HIMACHAL PRADESH            | 12              |               |              |
| JAMMU AND KASHMIR           | 22              |               |              |
| JHARKHAND                   | 24              | \$IP000000130 |              |
| KARNATAKA                   | 30              |               |              |
| KERALA                      | 14              | SIP000000126  |              |
| LAKSHADWEEP                 | 1               |               |              |
|                             | 61              |               |              |

# **Document Uploaded Consolidated**

#### **Reports -> Document Uploaded Consolidated**

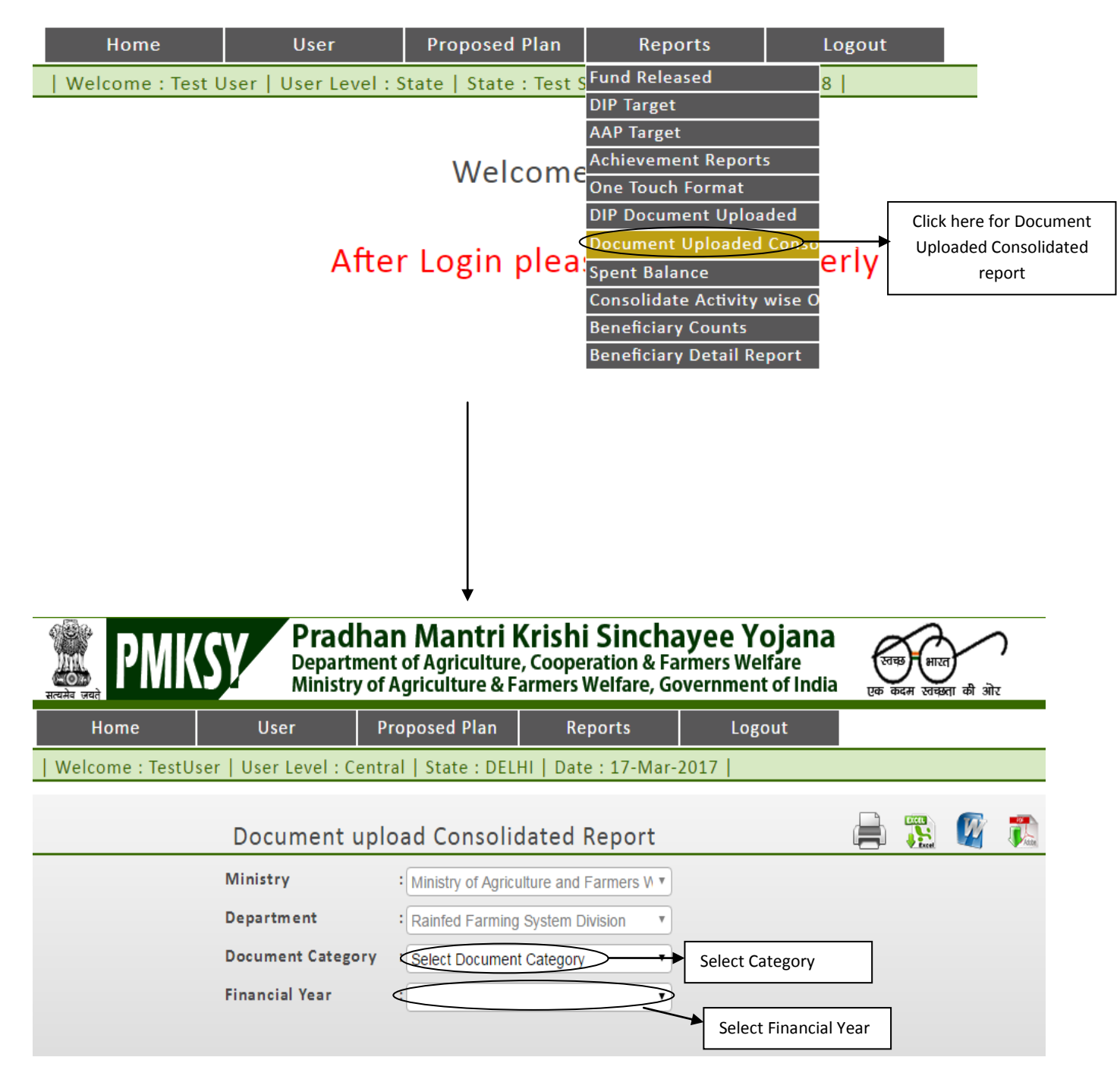

### Welcome : TestUser | User Level : Central | State : DELHI | Date : 17-Mar-2017 |

| Ministry Ministry of Agriculture and Farmers W   Department Rainfed Farming System Division   Document Category State Irrigation Plan Document | Document upl      | oad Consolidated Report               | CALL | W |  |
|----------------------------------------------------------------------------------------------------|-------------------|---------------------------------------|------|---|--|
| Department       : Rainfed Farming System Division         Document Category       : State Irrigation Plan Document                            | Ministry          | Ministry of Agriculture and Farmers W |      |   |  |
| Document Category : State Irrigation Plan Document                                                                                             | Department        | Rainfed Farming System Division       |      |   |  |
|                                                                                                    | Document Category | State Irrigation Plan Document        |      |   |  |
| Financial Year : 2015-2020                                                                                                    | Financial Year    | : 2015-2020 🔻                         |      |   |  |

| S<br>No | State Name                     | File Code     | Title                         | Description                                                                                           | Document<br>Date |
|---------|--------------------------------|---------------|-------------------------------|----------------------------------------------------------------------------------------------------|------------------|
| 1       | ANDAMAN AND<br>NICOBAR ISLANDS | SIP000000689  | State Irrigation Plan<br>2016 | Proposed financial and physical assessment to be<br>undertaken under PMKSY to be taken in 04 Years    | 15 Jan 2017      |
| 2       | ASSAM                          | SIP000000737  | SIP                           | Assam                                                                                                 | 27 Jan 2017      |
| 3       | CHHATTISGARH                   | SIP000000140  | Chhattisgarh SIP              | Chhattisgarh SIP                                                                                      | 16 May 2016      |
| 4       | GUJARAT                        | SIP000000414  | State Irrigation Plan         | Gujarat State                                                                                         | 01 Sep 2016      |
| 5       | HIMACHAL PRADESH               | SIP000000586  | SIP HP                        | SIP HP                                                                                                | 09 Dec 2016      |
| 6       | JHARKHAND                      | SIP000000962  | DIP                           | RANCHI                                                                                                | 20 Feb 2017      |
| 7       | KARNATAKA                      | SIP000000697  | State Irrigation Plan         | Karnataka                                                                                             | 18 Jan 2017      |
| 8       | KERALA                         | SIP000000930  | PMKSY -DIP                    | Introduction,Vision,strategies/Approaches,District<br>Profile,Temlapetes,Annual action Plan ,Maps etc | 16 Feb 2017      |
| 9       | MIZORAM                        | SIP000000862  | State Irrigation Plan         | State Irrigation Plan                                                                                 | 03 Feb 2017      |
| 10      | NAGALAND                       | SIP0000001175 | SIP NAGALAND                  | SIP NAGALAND                                                                                          | 03 Mar 2017      |
| 11      | TAMIL NADU                     | SIP000000598  | SIP Tamil Nadu                | State Irrigation Plan Tamil Nadu                                                                      | 19 Dec 2016      |
| 12      | UTTARAKHAND                    | SIP000000544  | SIP Uttarakhand               | State Irrigation Plan Uttarakhand                                                                     | 22 Sep 2016      |
| 13      | WEST BENGAL                    | SIP000000405  | SIP of West Bengal            | State Irrigation Plan 2016-2021 of West Bengal                                                        | 30 Aug 2016      |

# **Spent Balance**

#### **Reports -> Spent Balance**

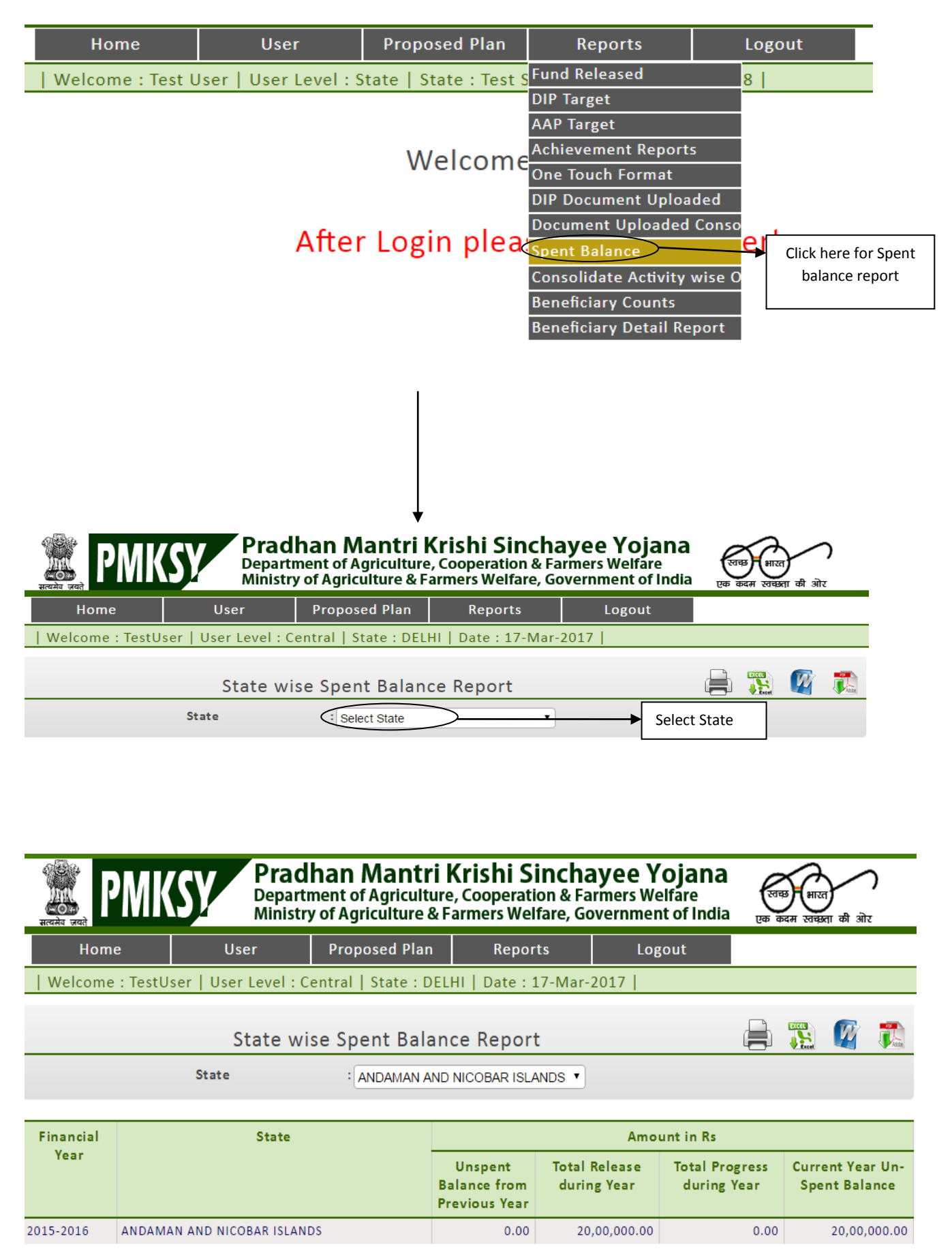

User Manual of PMKSY-Other Interventions| RFS Division

# **Consolidate Activity wise One Touch Format**

#### **Reports -> Consolidate Activity Wise One Touch Format**

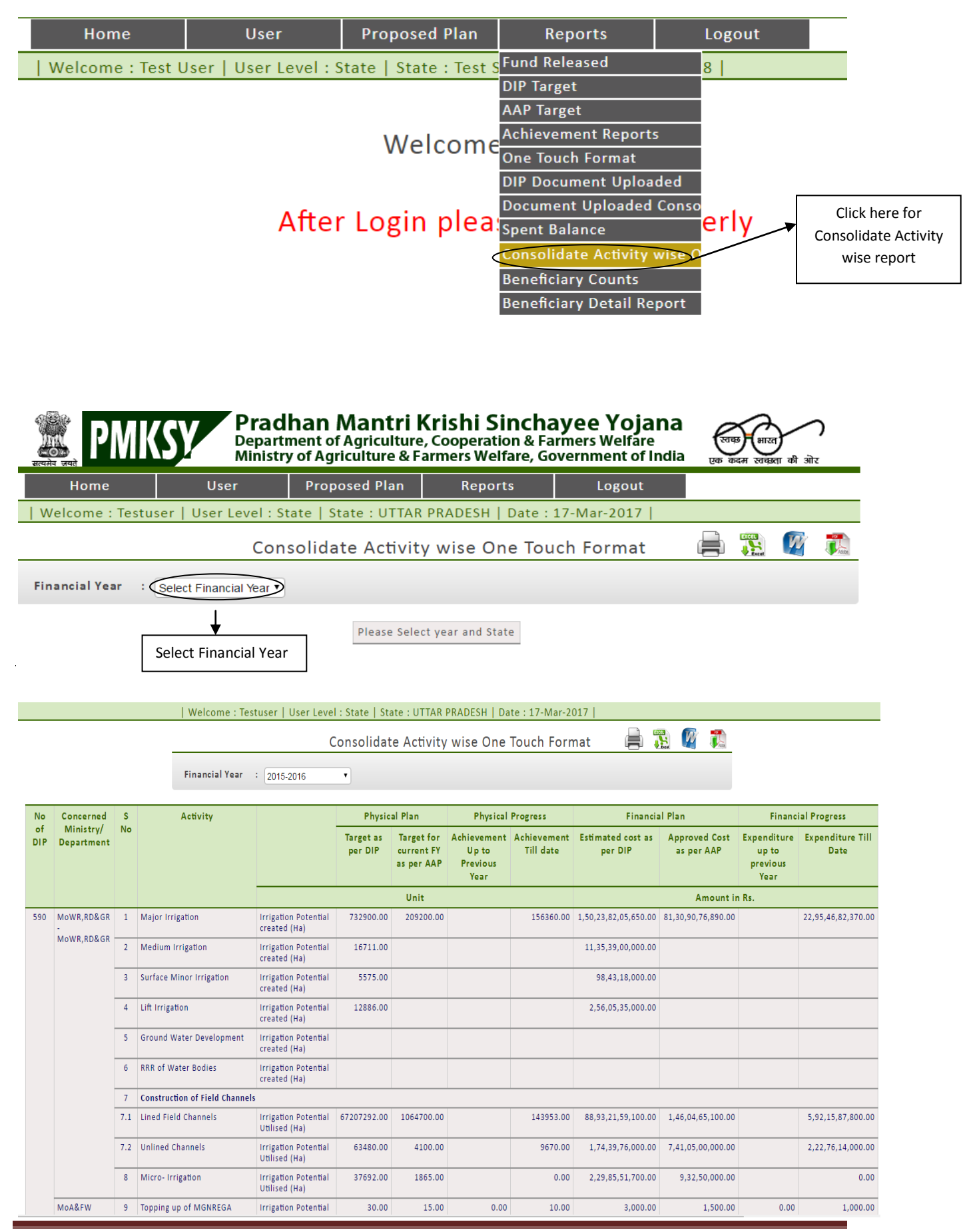

User Manual of PMKSY-Other Interventions| RFS Division

#### **Beneficiary Count**

#### **Reports -> Beneficiary count**

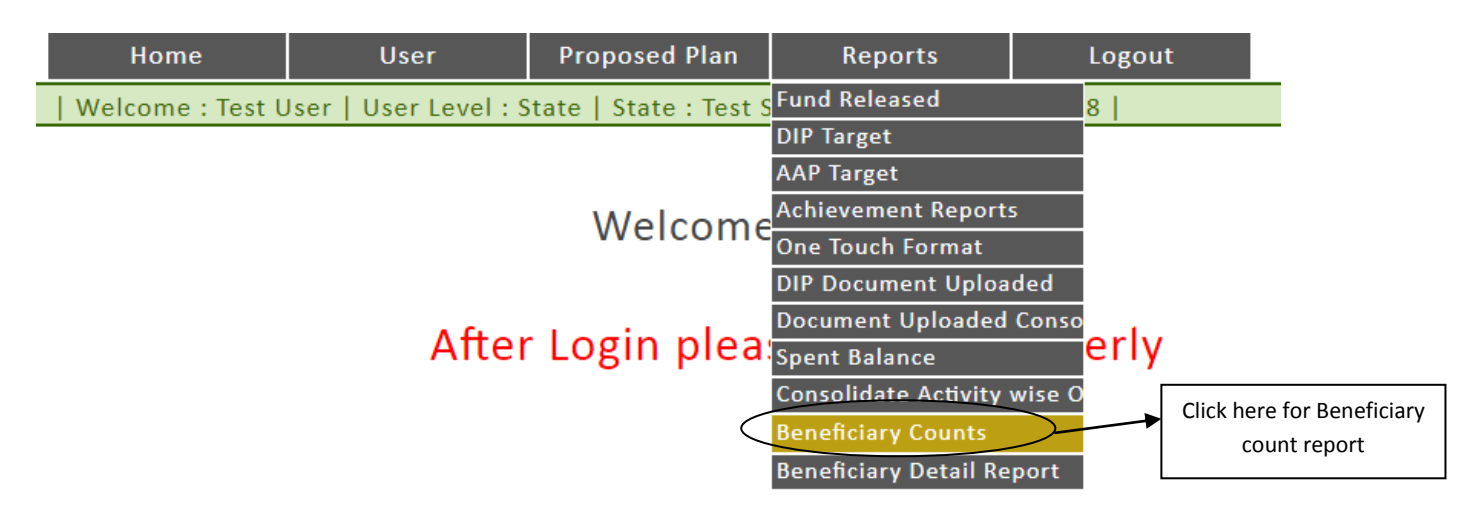

|                                       | State wise Beneficiary Count Reports |                     |  |  |  |  |
|---------------------------------------|--------------------------------------|---------------------|--|--|--|--|
| Select Option for Beneficiary Details | Department<br>Both Departments       | State<br>ALL States |  |  |  |  |
| Unique Beneficiary Count              |                                      |                     |  |  |  |  |

Search

| Financial<br>Year | State                | Aadhar |               | Aadhar<br>Verified | Bank Account<br>Linked | Category |       |       |       | Gender |        |       | Benefited<br>Type |        | With<br>Mobile | Total<br>Beneficiary |
|-------------------|----------------------|--------|---------------|--------------------|------------------------|----------|-------|-------|-------|--------|--------|-------|-------------------|--------|----------------|----------------------|
|                   |                      | Seeded | Not<br>Seeded |                    |                        | General  | OBC   | SC    | ST    | Male   | Female | Other | Cash              | Kind   | No             |                      |
| 2015-2020         | JAMMU AND<br>KASHMIR | 154    | 11            | 53                 | 23                     | 136      | 9     | 18    | 2     | 162    | 3      | 0     | 132               | 33     | 143            | 165                  |
|                   | HIMACHAL<br>PRADESH  | 9      | 237           | 9                  | 1                      | 230      | 0     | 16    | 0     | 223    | 23     | 0     | 0                 | 218    | 28             | 246                  |
|                   | PUNJAB               | 2      | 0             | 2                  | 0                      | 2        | 0     | 0     | 0     | 2      | 0      | 0     | 0                 | 2      | 2              | 2                    |
|                   | UTTARAKHAND          | 392    | 287           | 138                | 7                      | 564      | 15    | 60    | 40    | 591    | 88     | 0     | 29                | 584    | 236            | 679                  |
|                   | RAJASTHAN            | 0      | 3             | 0                  | 0                      | 3        | 0     | 0     | 0     | 2      | 0      | 1     | 2                 | 1      | 3              | 3                    |
|                   | UTTAR PRADESH        | 690    | 301           | 1                  | 1                      | 358      | 482   | 135   | 16    | 897    | 94     | 0     | 941               | 2      | 912            | 991                  |
|                   | BIHAR                | 4      | 53            | 0                  | 0                      | 49       | 3     | 5     | 0     | 55     | 2      | 0     | 7                 | 49     | 41             | 57                   |
|                   | SIKKIM               | 0      | 1             | 0                  | 0                      | 0        | 0     | 0     | 1     | 1      | 0      | 0     |                   |        | 1              | 1                    |
|                   | MIZORAM              | 170    | 67            | 97                 | 124                    | 30       | 0     | 0     | 207   | 212    | 25     | 0     | 237               | 0      | 192            | 237                  |
|                   | WEST BENGAL          | 1324   | 6             | 0                  | 0                      | 419      | 246   | 386   | 279   | 1151   | 179    | 0     | 0                 | 1370   | 1330           | 1330                 |
|                   | ODISHA               | 2      | 0             | 2                  | 2                      | 2        | 0     | 0     | 0     | 2      | 0      | 0     | 1                 | 1      | 1              | 2                    |
|                   | CHHATTISGARH         | 4950   | 64            | 1                  | 2                      | 1190     | 3075  | 377   | 372   | 4354   | 660    | 0     | 0                 | 5031   | 4914           | 5014                 |
|                   | MADHYA<br>PRADESH    | 8326   | 42            | 1                  | 0                      | 3752     | 0     | 1970  | 2646  | 6776   | 1592   | 0     | 29                | 8387   | 8338           | 8368                 |
|                   | GUJARAT              | 79066  | 4335          | 24                 | 0                      | 69595    | 913   | 3347  | 9546  | 75711  | 7690   | 0     | 0                 | 88496  | 82587          | 83401                |
| ĺ                 | MAHARASHTRA          | 9821   | 2             | 2                  | 0                      | 5889     | 3485  | 150   | 299   | 7762   | 2061   | 0     | 0                 | 2      | 9823           | 9823                 |
|                   | ANDHRA<br>PRADESH    | 96905  | 13            | 96905              | 0                      | 52235    | 31672 | 7950  | 5061  | 70013  | 26905  | 0     | 0                 | 97159  | 94783          | 96918                |
|                   | KARNATAKA            | 1      | 1             | 0                  | 1                      | 2        | 0     | 0     | 0     | 0      | 2      | 0     | 0                 | 1      | 2              | 2                    |
|                   | TELANGANA            | 70589  | 477           | 70583              | 219                    | 17933    | 39743 | 6754  | 6636  | 55604  | 15461  | 1     | 86                | 71342  | 68836          | 71066                |
|                   | Total                | 272405 | 5900          | 167818             | 380                    | 152389   | 79643 | 21168 | 25105 | 223518 | 54785  | 2     | 1464              | 272678 | 272172         | 278305               |

#### **Beneficiary Details**

#### **Reports -> Beneficiary Details**

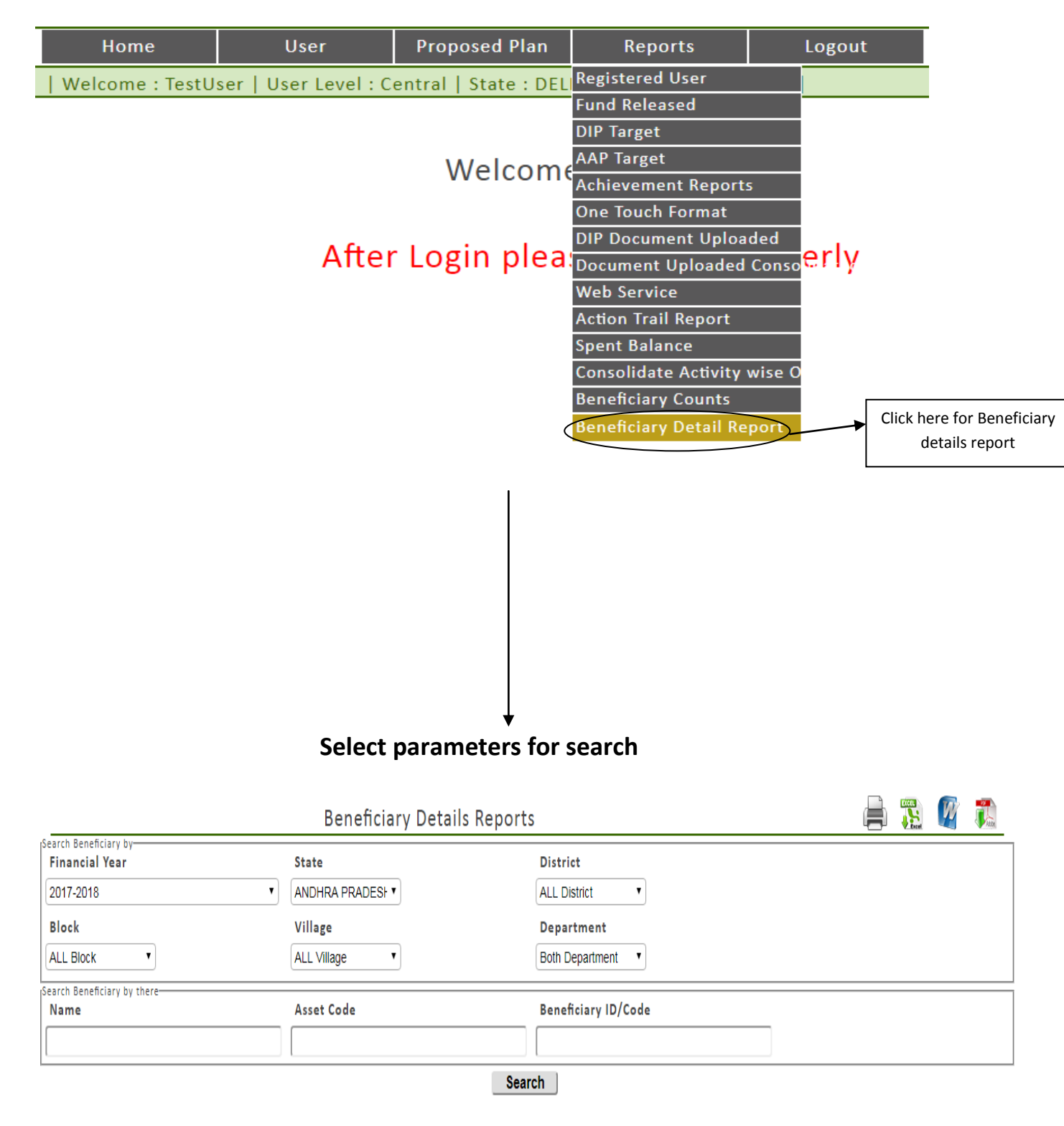

| Benef | Beneficary Detail |                                           |                                   |                |             |           |                |            |                 |     |               |      |
|-------|-------------------|-------------------------------------------|-----------------------------------|----------------|-------------|-----------|----------------|------------|-----------------|-----|---------------|------|
| S.No  | Asset Code        | State/ District                           | Block/ Village                    | Beneficiary ID | Beneficiary | Father    | DOB            | MobileNo   | Gender Category |     | Aadhar No     | Area |
|       |                   |                                           |                                   |                | Name        | Name      |                |            |                 |     |               | in   |
|       |                   |                                           |                                   |                |             |           |                |            |                 |     |               | (Ha) |
| 1     | MIAP00000016      | ANDHRA PRADESH ->ALAPPUZHA                | B.KOTHAKOTA -<br>>B.Kothakota     | MIADS0000012   | ads         | ssdd      | 12 Apr<br>1999 | XXXXXXX555 | Male            | GEN |               | 2    |
| 2     | MIAP00000018      | ANDHRA PRADESH ->ALAPPUZHA                | B.KOTHAKOTA -<br>>Badikayalapalle | MIASD0000014   | asd         | asd       | 12 Apr<br>1999 |            | Male            | GEN |               | 3    |
| 3     | OIAP0000000024    | ANDHRA PRADESH -<br>>Lakshadweep district | AGALI ->Agali                     | OITESOOOOO23   | Test OI     | OI father | 06 Jun<br>1999 |            | Male            | GEN | XXXXXXXX2222  | 2    |
| 4     | OIAP0000000024    | ANDHRA PRADESH -<br>>Lakshadweep district | AGALI -<br>>Akkagaladevarahalli   | OITESOOOOO24   | Test OI     | OI father | 06 Jun<br>1999 |            | Male            | GEN | XXXXXXXX2223  | 3    |
| 5     | OIAP0000000025    | ANDHRA PRADESH ->MYSORE                   | ALAMURU -<br>>Baduguvanilanka     | OITESOOOOO25   | Test OI     | sdad      | 07 Jun<br>1999 |            | Male            | GEN | XXXXXXXX2222  | 2.5  |
| 6     | OIAP0000000025    | ANDHRA PRADESH ->ALAPPUZHA                | BANGARUPALEM -<br>>Bodabandla     | 015500000026   | 55          | asd       | 07 Jun<br>1999 |            | Male            | GEN | XXXXXXXX3333  | 5    |
| 7     | OIAP0000000025    | ANDHRA PRADESH ->MYSORE                   | ALAMURU -<br>>Baduguvanilanka     | OITES0000027   | test2       | test2     | 07 Jun<br>1999 |            | Male            | GEN | XXXXXXXX3344  | 2.5  |
| 8     | MIAP000000026     | ANDHRA PRADESH -<br>>Lakshadweep district | AGALI ->Agali                     | MIA00000028    | a           | a         | 07 Jun<br>1999 |            | Male            | GEN | XXXXXXXXX1111 | . 1  |
| 9     | MIAP000000027     | ANDHRA PRADESH ->ALAPPUZHA                | BANGARUPALEM -<br>>Bodabandla     | MIDSF0000029   | dsf         | sdf       | 07 Jun<br>1999 |            | Male            | GEN |               | 4    |
| 10    | OIAP000000028     | ANDHRA PRADESH ->TUMKUR                   | AMRUTHALUR -<br>>Bodapadu         | OITESOOOOO30   | Test        | Test F    | 08 Jun<br>1999 |            | Male            | GEN |               | 2.5  |
| 11    | OIAP000000033     | ANDHRA PRADESH -<br>>Lakshadweep district | AMADAGUR ->Amadagur               | 018800000035   | SS          | SS        | 16 Jun<br>1999 |            | Male            | GEN | XXXXXXXX2222  | 2    |
| 12    | OIAP000000033     | ANDHRA PRADESH -<br>>Lakshadweep district | AMADAGUR ->Amadagur               | 01\$200000036  | S2          | S2        | 16 Jun<br>1999 |            | Male            | GEN | XXXXXXXX3333  | 2    |

•

# For Support /Query contact at

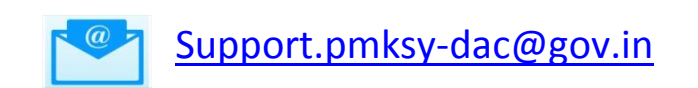

Rainfed Farming System, Department of Agriculture and Farmers Welfare Ministry of Agriculture and Farmers Welfare Government of India